T.C. MILLI EĞITIM BAKANLIĞI

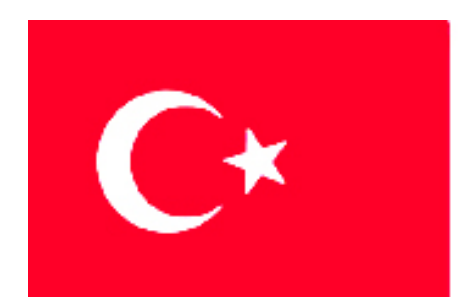

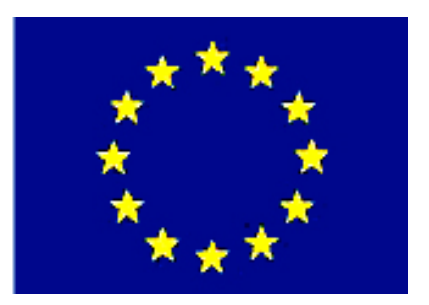

# MESLEKİ EĞİTİM VE ÖĞRETİM SİSTEMİNİN GÜÇLENDIRILMESİ PROJESİ)

# **BİLİŞİM TEKNOLOJİLERİ**

# VERİ TABANINDA SORGULAR

**ANKARA, 2007** 

Milli Eğitim Bakanlığı tarafından geliştirilen modüller;

- Talim ve Terbiye Kurulu Başkanlığının 02.06.2006 tarih ve 269 sayılı Kararı ile onaylanan, Mesleki ve Teknik Eğitim Okul ve Kurumlarında kademeli olarak yaygınlaştırılan 42 alan ve 192 dala ait çerçeve öğretim programlarında amaçlanan mesleki yeterlikleri kazandırmaya yönelik geliştirilmiş öğretim materyalleridir (Ders Notlarıdır).
- Modüller, bireylere mesleki yeterlik kazandırmak ve bireysel öğrenmeye rehberlik etmek amacıyla öğrenme materyali olarak hazırlanmış, denenmek ve geliştirilmek üzere Mesleki ve Teknik Eğitim Okul ve Kurumlarında uygulanmaya başlanmıştır.
- Modüller teknolojik gelişmelere paralel olarak, amaçlanan yeterliği kazandırmak koşulu ile eğitim öğretim sırasında geliştirilebilir ve yapılması önerilen değişiklikler Bakanlıkta ilgili birime bildirilir.
- Örgün ve yaygın eğitim kurumları, işletmeler ve kendi kendine mesleki yeterlik kazanmak isteyen bireyler modüllere internet üzerinden ulaşılabilirler.
- Basılmış modüller, eğitim kurumlarında öğrencilere ücretsiz olarak dağıtılır.
- Modüller hiçbir şekilde ticari amaçla kullanılamaz ve ücret karşılığında satılamaz.

# İÇİNDEKİLER

| AÇIKLAMALAR                                    | ii   |
|------------------------------------------------|------|
| GİRİŞ                                          | 1    |
| ÖĞRENME FAALİYETİ–1                            | 3    |
| 1. SORGULAR                                    | 3    |
| 1.1. Sorgu Tasarım Penceresi                   | 4    |
| 1.2. Çift Kayıt ve Bulunamayan Kayıt Sorgusu   | . 10 |
| 1.3. Silme, Güncelleştirme ve Ekleme Sorguları | . 14 |
| 1.3.1. Silme Sorgusu                           | .15  |
| 1.3.2. Güncelleştirme Sorgusu                  | . 16 |
| 1.3.3. Ekleme Sorgusu                          | .17  |
| 1.4. Tablo Yapma Sorgusu                       | . 19 |
| 1.5. Çapraz Sorgu Sihirbazı                    | .21  |
| 1.6. En Üst veya En Alt Değerleri Gösterme     | . 24 |
| UYGULAMA FAALİYETİ                             | .25  |
| ÖLÇME VE DEĞERLENDİRME                         | .26  |
| ÖĞRENME FAALİYETİ–2                            | . 28 |
| 2. HESAPLANAN ALANLAR                          | .28  |
| 2.1. Hesaplanan Alanlar ve Özet Çıkarma        | .28  |
| 2.2. Deyim Oluşturucusu                        | . 34 |
| 2.3. Parametreli Sorgu                         | . 38 |
| 2.4. IIF Komutu                                | . 39 |
| UYGULAMA FAALİYETİ                             | . 42 |
| ÖLÇME VE DEĞERLENDİRME                         | . 43 |
| ÖĞRENME FAALİYETİ–3                            | .44  |
| 3. İLİŞKİSEL VERİTABANI                        | . 44 |
| 3.1. Birden Fazla Tablo/Sorgu İle Sorgu        | .45  |
| 3.2. "Birleştirme Özellikleri" Penceresi       | .47  |
| 3.3. İlişkisel Veri Tabanı                     | . 49 |
| UYGULAMA FAALİYETİ                             | . 50 |
| ÖLÇME VE DEĞERLENDİRME                         | . 51 |
| MODÜL DEĞERLENDİRME                            | . 52 |
| CEVAP ANAHTARLARI                              | . 53 |
| KAYNAKÇA                                       | . 54 |

# AÇIKLAMALAR

| KOD                                           | 482BK0068                                                                                                    |
|-----------------------------------------------|----------------------------------------------------------------------------------------------------|
| ALAN                                          | Bilişim Teknolojileri                                                                                                    |
| DAL/MESLEK                                    | Veri Tabanı Programcılığı                                                                                                    |
| MODÜLÜN ADI                                   | Veri Tabanında Sorgular                                                                                                    |
| MODÜLÜN TANIMI                                | Sorgu ve birden fazla tablo ile sorgu yapımı ile ilgili öğrenme materyalidir.                                                                                                    |
| SÜRE                                          | 40/32                                                                                                    |
| ÖN KOŞUL                                      | "Veri Tabanında Tablolar" modülünü bitirmiş olmak.                                                                                                    |
| YETERLİK                                      | Veri tabanında sorgu oluşturmak                                                                                                    |
| MODÜLÜN AMACI                                 | <ul> <li>Genel Amaç<br/>Gerekli ortam sağlandığında, sorgu oluşturabilecek<br/>ve birden fazla tablo ile sorgu yapabileceksiniz.</li> <li>Amaçlar <ol> <li>Sorgu oluşturabilecek ve çeşitlerini kullanabileceksiniz</li> <li>Sorgularda parametre ve hesaplanan alan<br/>kullanabileceksiniz</li> <li>İlişkili tablolar ile sorgu hazırlayabileceksiniz.</li> </ol> </li> </ul>                                                                                                    |
| EĞİTİM ÖĞRETİM<br>ORTAMLARI VE<br>DONANIMLARI | Bilgisayar laboratuvarı ve bu ortamda bulunan<br>bilgisayar, bilgisayar masaları, kâğıt, kalem, veri tabanı<br>programı, yedekleme için gerekli donanım, raporlama için<br>yazıcı, sayfa için internet bağlantısı ve lisanslı işletim<br>sistemi programı.                                                                                                    |
| ÖLÇME VE<br>DEĞERLENDİRME                     | Her faaliyet sonrasında o faaliyetle ilgili<br>değerlendirme soruları ile kendi kendinizi<br>değerlendireceksiniz.<br>Modül içinde ve sonunda verilen öğretici sorularla<br>edindiğiniz bilgileri pekiştirecek, uygulama örneklerini ve<br>testleri gerekli süre içinde tamamlayarak etkili öğrenmeyi<br>gerçekleştireceksiniz.<br>Sırasıyla araştırma yaparak, grup çalışmalarına<br>katılarak ve en son aşamada alan öğretmenlerine danışarak<br>ölçme ve değerlendirme uygulamalarını gerçekleştiriniz. |

# GİRİŞ

Sevgili Öğrenci,

Günümüzde bilgisayar kullanımının yaygın olarak artması ve birçok bilginin bilgisayarda daha rahat saklanması, "**veri tabanı programları**"na olan ilgiyi fazlalaştırmıştır.

Bilişim teknolojileri alanının temel konusu olan veri tabanı; dağınık şekilde duran ve işe yaramaz halde olan bilgilerin işlenebilir, içinde arama yapılabilir, sıralanabilir hale gelmesini sağlayan bir yardımcı araçtır. Veri tabanı programları, bilgilerin kullanıcıya taze ve hızlı bir şekilde ulaştırılmasını da sağlar.

Bu modülde "sorgu" nesnesinin genel özelliklerini öğreneceksiniz. Modülü anlayabilmeniz için "tabloları" rahatlıkla kullanabilir halde olmanız gereklidir. Sorgu ve SQL (*Structured Query Language* – Yapısal Sorgu Dili) ile veri tabanı kullanımında biraz daha üst seviyeye çıkacaksınız. Veri tabanı programının sağladığı esneklik ve desteği daha çok fark edeceksiniz.

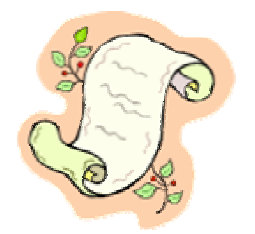

# ÖĞRENME FAALİYETİ–1

# AMAÇ

Sorgu oluşturabilecek ve sorgu çeşitlerini kullanabileceksiniz.

# ARAȘTIRMA

Bu faaliyet öncesinde hazırlık amaçlı olarak aşağıda belirtilen araştırma faaliyetlerini yapmalısınız.

- 1. Örnek olarak bilgisayar parçalarının satıldığı bir web sitesini inceleyerek, ne gibi alt seviyeler ve arama seçenekleri olduğunu rapor haline getiriniz.
- 2. Bir ailenin bütçe hesaplarının tutulduğu programları inceleyerek, tabloların nasıl tutulduğunu ve istatistiksel bilgilerin nasıl saklandığını rapor haline getiriniz.

### **1. SORGULAR**

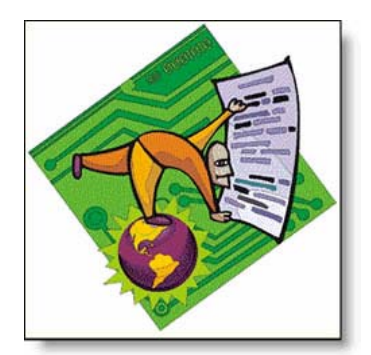

"Veri Tabanında Tablolar" modülünde "Gelişmiş Filtreleme/Sıralama" konusunda tasarım penceresindeki benzerlikten dolayı az da olsa sorgu konusuna girmiştik.

Veri tabanında tablo oluşturduktan sonraki en önemli işlem, "**sorgu**" yapmaktır. Sorgular, veri tabanının bilgileri profesyonelce yönetmesini sağlar, kullanıcının da bilgileri yorumlamasına yardımcı olur.

Karışık halde bulunan binlerce kayıt içinden, kullanıcının bilmesi gerekenler **sorgular** sayesinde çekilir. Örneğin Karadeniz Bölgesindeki çay fiyatlarının ortalamasının alınması ya da belli ölçüte uyan kayıtların bir hamlede silinmesi gibi.

Aşağıda sorgunun gücünden ve sorgu çeşitlerinden bahsedilmektedir. Bu gücün bir sonucu olarak birçok kişi sorgunun en zor tasarlanan nesne olduğuna inanır. Yetenekli sorgu hazırlamak için bir gününüzü harcamanız yeterli olmayabilir.

Tablo oluşturduktan sonraki en önemli adıma, sorgu tasarımına geçelim. Sorgu çalıştırıldığında tabloya benzer görünümde bir pencere açılır. Ama tasarımı tablodan çok farklıdır.

#### 1.1. Sorgu Tasarım Penceresi

Sorgu ile ilgili işlerimizin çoğunu **sorgu tasarım penceresi**ni kullanarak yapabiliriz. Sorgu tasarım penceresinin öğelerini inceleyelim:

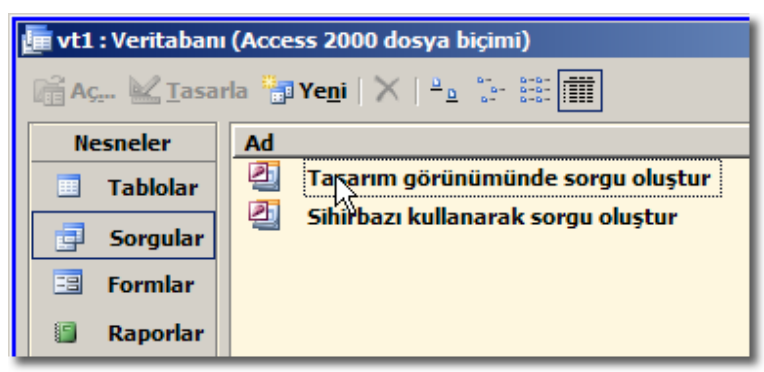

Resim 1.1: Sorgu hazırlamak için tasarım görünümünü seçmek

| 📑 Sorgu1: Seçme Sorgusu                                 | Tabloyu Göster<br>Tablolar Sorgular Her İkisi | ? × |
|---------------------------------------------------------|-----------------------------------------------|-----|
| Alan:<br>Tablo:<br>Srala:<br>Göster:<br>Ölçüt:<br>veya: | Araba<br>fatura<br>Modeller<br>müşteri<br>sil |     |

Resim 1.2: Sorgu tasarım penceresine tablo eklemek

Resim 1.3 ve 1.4'ten görülebileceği gibi tasarım penceresi ile tablolardaki "Gelişmiş Filtreleme/Sıralama" penceresi birbirine çok benzemektedir. Tasarlanması ve sorgunun çalıştırılması, benzer komutlar ile yapılır.

### Soru:

Gelişmiş filtreleme ile sorgu tasarım penceresi arasındaki farkları bulunuz.

| 🚽 Sorgu1: Seçme Sorgusu                                  |                                                    |  |  |
|----------------------------------------------------------|----------------------------------------------------|--|--|
|                                                          | Iraba<br>Tablo adı<br>Alan adları<br>Capı<br>Firma |  |  |
| Alan:<br>Tablo:<br>Sırala:<br>Göster:<br>Ölçüt:<br>veya: | Trasarım-ızgarası.                                 |  |  |

Resim 1.3: Tablodan daha alan seçilmemiş olarak sorgu tasarım görünümü

| 🚅 Sorgu1: Seçme Sorgusu |                                               |                      |  |
|-------------------------|-----------------------------------------------|----------------------|--|
|                         | vraba<br>VrabaKirtik<br>Lenk<br>Capi<br>Firma |                      |  |
| A                       |                                               | Alexada              |  |
| Alan:                   | ArabaKimlik                                   | Alan adi             |  |
| Tablo:                  | Araba                                         | Tablo adı            |  |
| Sirala:                 |                                               | Sıralama yönü        |  |
| Göster:                 | K                                             | Görünürlük           |  |
| Ölçüt:                  |                                               | Sınırlandırma devimi |  |
| veya:                   |                                               |                      |  |
|                         | •                                             |                      |  |
|                         |                                               |                      |  |
|                         |                                               |                      |  |

Resim 1.4: Sorgu tasarım penceresi ve eklenen alan özellikleri

| 🗉 - 🔙 🖏                     | 6                       | 9   🔏 🖻              | a 🛍 i 🤊 • (° - | 🗗 📲   📍   🏤 | Σ   Tümü       |
|-----------------------------|-------------------------|----------------------|----------------|-------------|----------------|
| So Kayde                    | t (Ctrl+5)              | usu<br>ka<br>Kayekek |                | 32          |                |
|                             | ra<br>ler<br>äf<br>inna | Sorgu Adi:           |                |             | Tamam<br>İptal |
|                             |                         |                      |                | ł           |                |
| Alan:<br>Sırala:<br>Göster: |                         |                      |                |             |                |
| Ölçüt:<br>veya:             |                         |                      |                |             |                |
|                             | •                       |                      |                |             | V<br>V         |

Resim 1.5: Sorgunun kaydedilmesi

| ***   🔏 📭 (                                    | B   🔊 • (° -                                 | 🚍 🕶 💽 🖓 Σ   Τΰ | mü 🕞 🚰 🏠   🛅 ⁄a • |
|------------------------------------------------|----------------------------------------------|----------------|-------------------|
| Sorgu1: 9                                      | Seçme Sorgusu                                | Çalıştır       |                   |
|                                                | Araba<br>ArabaKimik<br>Renk<br>Gapi<br>Firma |                | ▲<br><br>▼<br>    |
| Alan:<br>Sırala:<br>Göster:<br>Ölçüt:<br>veya: | ArabaKimlik<br>✓                             |                |                   |

Resim 1.6: Sorgunun çalıştırılması

| Ē  | Sorgu1: Seçme S | orgusu 💶 🔍    |
|----|-----------------|---------------|
|    | ArabaKimlik     |               |
| ►  | 1               |               |
|    | 2               |               |
|    | 12              |               |
|    | 13              |               |
|    | 14              |               |
| *  | (OtomatikSayı)  |               |
|    |                 |               |
| Ка | yıt: 🚺 🔳        | 1 • • • • • 5 |

Resim 1.7: Sorgunun çalışır haldeki veri sayfası görünümü

# Soru 1:

Tablodaki alanlar tasarım ızgarasına hangi yollar ile eklenebilir? Alan adlarının üstünde bulunan "\*" simgesi ne anlama gelmektedir?

# Soru 2:

Aşağıdaki tablodaki sorgu ölçüt işleçleri ile ilgili boşlukları doldurunuz.

| İşleç       | Örnek        | Tanım |
|-------------|--------------|-------|
| =           | ="Ankara"    |       |
| \$          | <>"Ankara"   |       |
| <           | <10          |       |
| <=          |              |       |
| >           |              |       |
| >=          | >=10         |       |
| BETWEEN     |              |       |
| LIKE        |              |       |
| NOT         | NOT "Ankara" |       |
| IS NULL     | IS NULL      |       |
| IS NOT NULL | IS NOT NULL  |       |

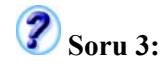

Soru 2'deki örnekleri kullanarak ölçütleri ve sıralama özelliklerini değiştirerek sorgunuz üzerinde denemeler yapınız.

### 🅜 Soru 4:

Sorgu çalıştırıldıktan sonra yapılan veri değişiklikleri, sorgu içine mi yoksa sorguya eklenen tabloya mı kaydolur? Cevabınız:

### ፖ Soru 5:

Sorgu tasarım penceresinde tasarım ızgarasına yanlış eklenen alan nasıl silinebilir, alanların yerleri nasıl değiştirilebilir?

### 🥐 Soru 6:

Sorgu tasarım penceresinde kapatılan "Tabloyu Göster" penceresi, tekrar nasıl açılabilir?

Görsel olarak fare ile birkaç tıklama ile yapılan sorgunun arka planında aslında bir iki satırlık **SQL** (*Structured Query Language* – Yapısal Sorgu Dili) cümlesi vardır. Sorgunuzu isterseniz SQL cümlesinden de düzeltebilirsiniz. Bunun için sorgu tasarım penceresinin boş bir yerine sağ tıklatıp Resim 1.8'deki gibi "SQL Göster" komutu veriyoruz.

Her programlama dilinde ve veritabanı programında SQL komutlarını kullanabilirsiniz. Bu sebeple SQL, asıl öğrenilmesi gereken dildir. Çok ağır bir dil değildir. Temel kelimelerini öğrendiğinizde birçok veri tabanı işlemini rahatlıkla yapabilirsiniz.

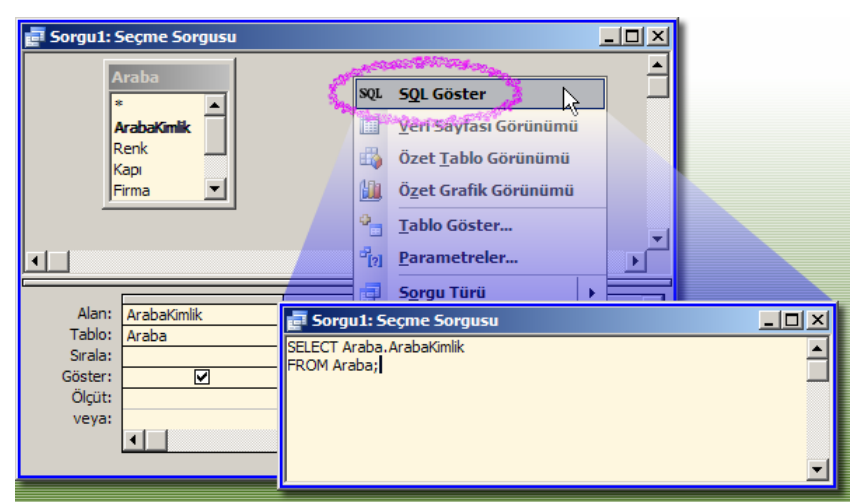

Resim 1.8: SQL penceresini açmak

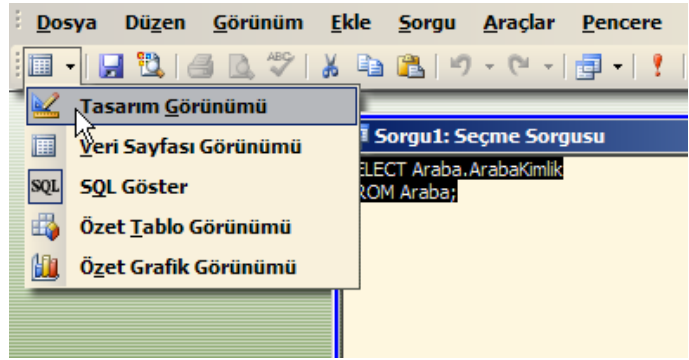

Resim 1.9: Tasarım görünümüne geri dönmek

## Soru 7:

Temel SQL komutlarını araştırınız ve liste halinde rapor yapınız.

### 🥐 Soru 8:

Sorgu tasarım penceresinin başlık çubuğunda "Sorgu1:Seçme Sorgusu" yazdığına göre diğer sorgu türleri neler olabilir? Bu türlerin isimlerini aldığı SQL komutlarını bulunuz.

### 🍘 Soru 9:

Resim 1.10'daki soruda altı çizili olarak belirtilen özelliklere göre sorgunun sonuç görüntüsü nasıl olur? 2 ve 4 numaralı kısımlarda sıralama yönü neden birden fazla alanda yapılmıştır? 3 ve 5 numaralı onay kutuları neden işaretli değildir?

| 🚽 Sorgu1: S | Seçme Sorgusu                                |          | ie -    |           |
|-------------|----------------------------------------------|----------|---------|-----------|
|             | traba<br>trabaKimik<br>tenk<br>tapi<br>todel |          | ~       | ۲.<br>۲.  |
| Alan:       | Araba.*                                      | Кар      | Model   | <b></b> _ |
| Tablo:      | Araba                                        | Araba    | Araba   |           |
| Sırala:     |                                              | Artan    | Artan   |           |
| Göster:     |                                              | Stery'r  | 3957673 |           |
| Ölçüt:      | 1                                            | 2 Manufa | 1 20573 |           |
| veya:       |                                              | - 3      | ~ 5     |           |

Resim 1.10: Uygulama sorusu (Soru 9)

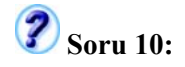

Resim 1.11'deki ölçüt kısmına göre kayıtlar nasıl gösterilir?

| Alan:   | Renk        | Карі  | Firma      | Model |
|---------|-------------|-------|------------|-------|
| Tablo:  | Araba       | Araba | Araba      | Araba |
| Sirala: |             |       |            |       |
| Göster: | V           |       |            | V     |
| Ölçüt:  | "Siyah"     |       | "Renault"  |       |
| veya:   | en-Statista |       | Re-Startas |       |
|         |             |       |            |       |
|         |             |       |            |       |
|         |             |       |            |       |
|         |             |       |            |       |

Resim 1.11: Birden fazla ölçüt ile VE (And) deyimi için örnek yapımı (Soru 10)

## **?** Soru 11:

Resim 1.12'deki ölçüt kısmına göre kayıtlar nasıl gösterilir?

| Alan:   | Renk                                                                                                    | Карі  | Firma | Model |
|---------|----------------------------------------------------------------------------------------------------|-------|-------|-------|
| Tablo:  | Araba                                                                                                    | Araba | Araba | Araba |
| Sirala: |                                                                                                    |       |       |       |
| Göster: | V                                                                                                    |       |       |       |
| Ölçüt:  | "Siyah"                                                                                                    |       |       |       |
| veya:   | "Kırmızı"                                                                                                    | N     |       |       |
|         | and the second second second second second second second second second second second second second second second | 13    |       |       |
|         |                                                                                                    |       |       |       |
|         |                                                                                                    |       |       |       |
|         | •                                                                                                    |       |       |       |
|         |                                                                                                    |       |       |       |

Resim 1.12: Birden fazla ölçüt ile VEYA (Or) deyimi için örnek yapımı (Soru 11)

#### 1.2. Çift Kayıt ve Bulunamayan Kayıt Sorgusu

Çift kayıt veya yinelemeli kayıtların büyük veri tabanlarında izlenmesi güç olabilir. Bu işlemler için yapılmış hazır bir sihirbaz sayesinde rahatça "aynı değeri tekrar eden" kayıtları bulabiliriz. Veri tabanı penceresinde sorgu kısmına gelerek "Yeni" komutunu verip sihirbazı başlatırız.

Çift kayıtları bulmamızdaki amaç, hatalı girilmiş kayıtları da bulmaktır. Bazı kayıtlarda birden fazla giriş yapılması hatalara neden olabilir.

"**Eşleşmeyenleri Bul**" sorgusunda; bir tablodaki kayıtlardan diğer ilişkili tabloda bulunmayan kayıtlar ekrana getirilir. Buna, şimdiye kadar hiç sipariş vermeyen müşterilerin bulunması gibi örnek verebiliriz.

Ayrıca eşleşmeyen kayıtların sayesinde "yetim" kalmış (iki tablo arasındaki gereksiz) kayıtlar su yüzüne çıkarlar. Özellikle ana tabloda bir kayıt silindiğinde alt tablolarda **artık** (silinmemiş) kayıtlar kalabilir.

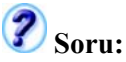

Yaptığınız örneklerin SQL cümleciğini inceleyerek yinelenen kayıtların nasıl bulunduğunu arkadaşlarınız ile paylaşınız.

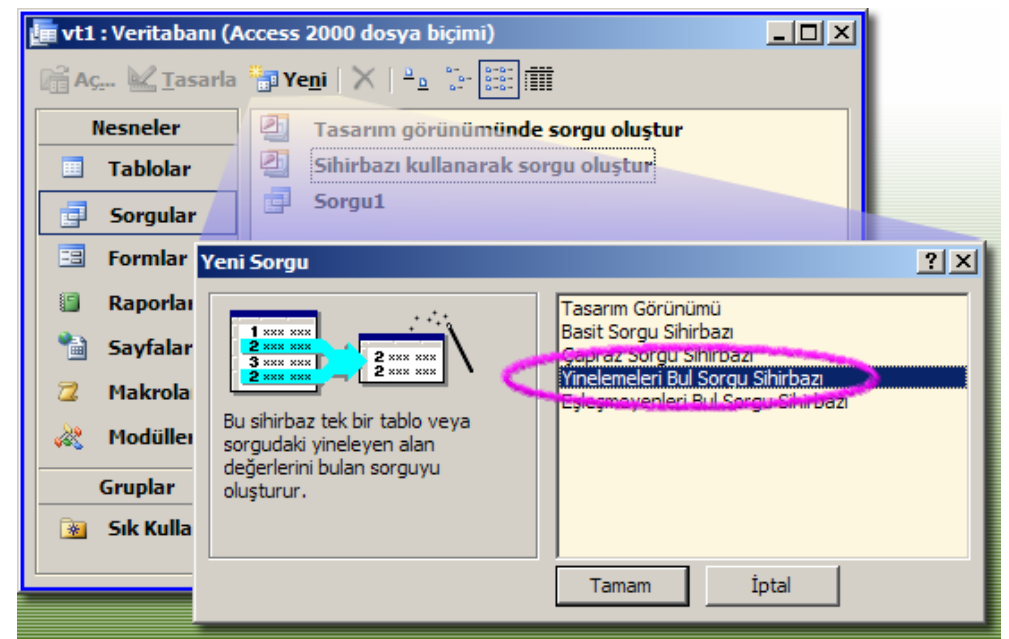

Resim 1.13: Yinelemeli kayıtların bulunması sorgu sihirbazı

| Yinelenenleri Bulma Sorgusu Sihirbazı     | Yinelenenleri Bulma Sorgusu Sihirbazı                                                                                                    |
|-------------------------------------------|----------------------------------------------------------------------------------------------------|
| I nor nor nor nor nor nor nor nor nor nor | Hangi alanlar, yinelenen bilgiler içerebili?<br>Orneğin, birden fada müşterinizin olduğu şehirleri anyorsanız, burada Şehir ve<br>Bölge alanlarıs işçmelanızı.<br>Kullanlabilir alanlar:<br>Arabal'mik<br>Renk<br>Kapı<br>Firma<br>Epota<br>Epota |
| Iptal <ger ilgri=""> Son</ger>            | Iptal < <u>G</u> eri ligri> <u>Son</u>                                                                                                    |
| Adım 1                                    | Adım 2                                                                                                    |

11

| Yinelenenleri Bulma Sorgusu Sihirbazı                                                                                                    | Yinelenenleri Bulma Sorgusu Sihirbazı                                                                                                    |
|----------------------------------------------------------------------------------------------------|----------------------------------------------------------------------------------------------------|
| Sorgu, yinelenen değerler içeren alanlardan başka alan göstersin mi?<br>Orneğin, yinelenen Şehir değerlerini anyorsanız burada MüşteriAdi ve Adret<br>alanlanını seçmelisiniz.<br>Kullanılabilir alanlar: Ek sorgu alanları:<br>Eposta | Sorgunuzun adının ne olmasını istiyorsunuz?           Araba iğin yinelenenleri bul           Sorgu sonuçlarını mı görmek istiyorsunuz, yoksa sorgu tasarınını mı değiştirmek istiyorsunuz?           Sorgu sonuçlarını mı görmek istiyorsunuz, yoksa sorgu tasarınını mı değiştirmek istiyorsunuz?           Sorgu görüntülemek istiyorsunuz, yoksa sorgu tasarınını mı değiştirmek istiyorsunuz, yoksa sorgu tasarınını mı değiştirmek istiyorum.           Sorgu görüntülemek istiyorum.           İ asarını değiştirmek istiyorum.           İ Sorgu ile çalışma bakkında Yardım görüntüle. |
| İptal     < Geri     İlgri >     Sort                                                                                                    | İptal         < Geri                                                                                                    |

|          | Α                | dım 3              |                | Ad   | ım 4    |  |
|----------|------------------|--------------------|----------------|------|---------|--|
| <b>P</b> | Araba için yinel | enenleri bul: Seçm | e Sorgusu      |      | N       |  |
|          | Model            | ArabaKimlik        | Arabanın Rengi | Карі | Firma   |  |
| ►        | Clio             | 12                 | Siyah          | 4    | Renault |  |
|          | Clio             | 2                  | Sari           | 4    | Renault |  |
|          | Focus            | 1                  | Mavi           | 2    | Ford    |  |
|          | Focus            | 14                 | Siyah          | 4    | Ford    |  |
| *        |                  | (OtomatikSayı)     |                | 4    |         |  |
|          |                  |                    |                |      |         |  |
|          |                  |                    |                |      |         |  |
|          |                  |                    |                |      |         |  |
| Ka       | yit: 🚺           | 1                  | / 4            |      |         |  |

Sonuç: "Model" alanındaki yinelenen kayıtlar gelir

Çift olmayan yani eşleşmeyen kayıtların listelenmesi gerekirse bu işlemi, benzer bir sihirbaz ile yapabiliriz. Bunun için; "Veri Tabanında Tablolar" modülü içindeki "Tablo ilişkileri" bölümünde yaptığımız "müşteri-fatura" tablolarını kullanabiliriz.

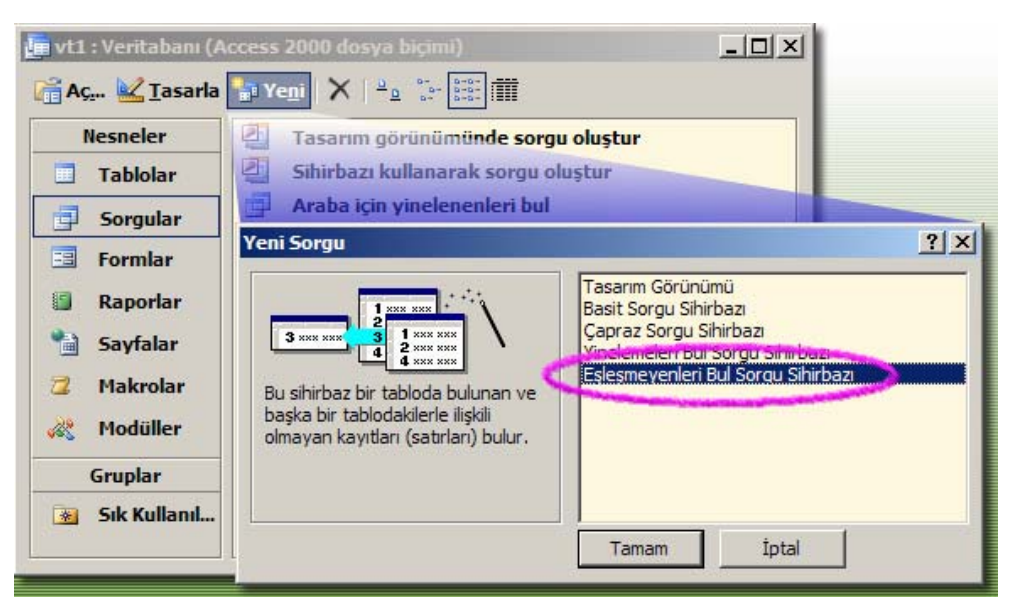

Resim 1.14: Eşleşmeyen kayıtları bulma sihirbazı

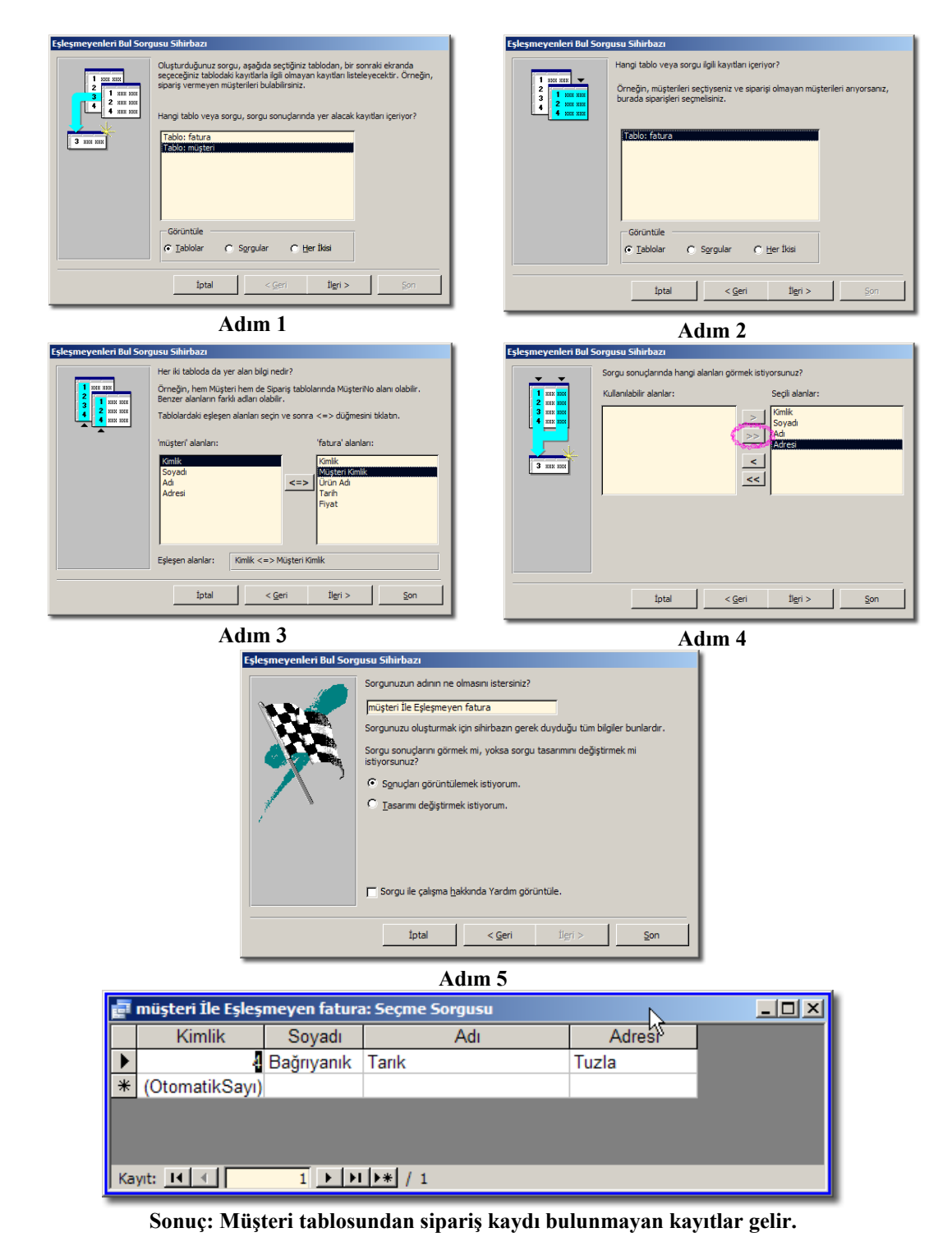

Şimdiye kadar yaptığımız sorgular, "seçme sorgusu" idi. Seçme sorguları sık kullanılan faydalı bir sorgu türü olmasına rağmen; diğer sorgu türleri de önemlidir.

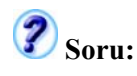

Sorgu türlerinde boş bırakılan yerleri doldurunuz.

| Tür                |      | Tanım                                                                                        |
|--------------------|------|----------------------------------------------------------------------------------------------|
| Seçme Sorgusu      |      | Bir veya daha fazla tablo/sorgu bilgileri gösterilir.                                        |
| Parametreli Sorgu  |      | Sorgu görüntülenmeden önce kullanıcıdan veri giriş diyalog kutusu ile ölçüt bilgisi sorulur. |
| Çapraz Sorgu       |      | Bir tablodaki bilgiyi daha okunaklı ve karşılaştırılabilir olarak özetler.                   |
| Tablo Yapma        |      | Bir tablonun verilerinden başka bir tablo oluşturur, yedekleme                               |
| Sorgusu            |      | ve tabloyu dışarı dosya olarak çıkarmak için kullanılır.                                     |
| Güncelleştirme     | . /  |                                                                                              |
| Sorgusu            | 5° 4 |                                                                                              |
| Ekleme Sorgusu     | ÷Ÿ   |                                                                                              |
| Silme Sorgusu      | ×    |                                                                                              |
| Birlesim Sorgusu   | m    | İki veya daha fazla tablo/sorgudan istenen alanları tek alan                                 |
| Billeşilli Sorgusu |      | olacak şekilde birleştirir.                                                                  |

#### 1.3. Silme, Güncelleştirme ve Ekleme Sorguları

Bir seçme sorgusunu kolayca silme, güncelleme ve ekleme sorgusuna dönüştürebilirsiniz.

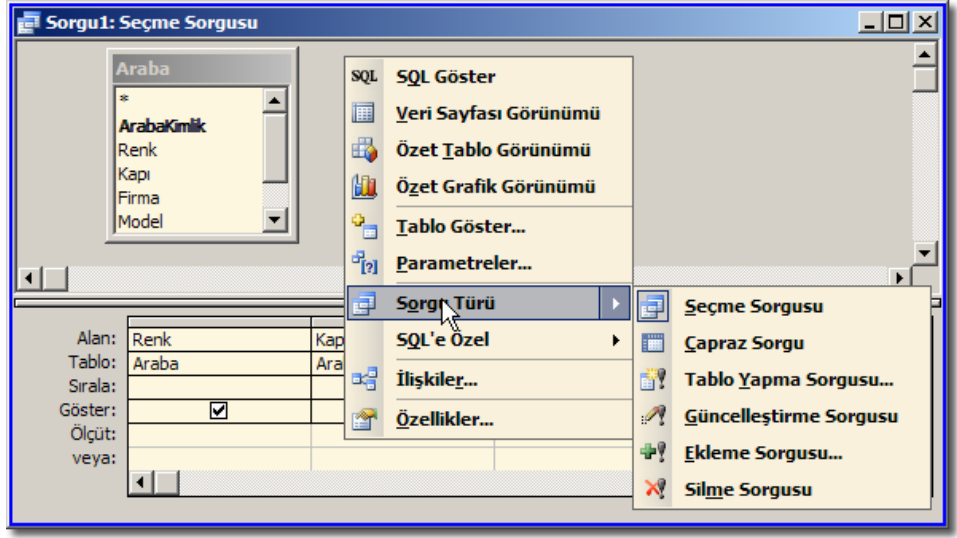

#### Resim 1.15: Sorgu türünü değiştirmek

Bunun için Resim 1.15'teki gibi, sorgu tasarım penceresinin boş bir yerine sağ tıklatıp "Sorgu Türü" alt menüsünden gerekli türü seçiniz.

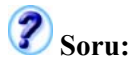

Bazı sorgu türleri çalıştırıldıklarında, "geri alma" imkânı vermez. Bu durumda verileri nasıl eski haline getirebilirsiniz, çözümünüzü arkadaşlarınız ile paylaşınız.

#### 1.3.1. Silme Sorgusu

"Silme Sorgusu" türünü seçtiğimizde, tasarım kılavuzunun bazı satırlarının değişerek silme durumuna elverişli bir alt yapı sağlar hale geldiğini görürüz.

Kapı sayısı 5 olan arabaları silmek için aşağıdaki gibi bir sorgu hazırlanabilir. Sorgu çalıştırılınca Resim 1.17'deki gibi bir diyalog kutusunun ardından sorgu işlemi yapılır.

| Contraction of the local division of the local division of the loc | and a set of the set of the set o |        |       |       |            |
|----------------------------------------------------------------------------------------------------|----------------------------------------------------------------------------------------------------|--------|-------|-------|------------|
| Sorgu1 :                                                                                                    | Silme Sorgusu 💙                                                                                                    |        |       |       |            |
|                                                                                                    | Araba<br>ArabaKimik<br>Renk<br>Capi<br>Firma<br>Alodel                                                                                                    |        |       |       | ▲<br><br>▶ |
| Alanı                                                                                                    | Deek                                                                                                    | Kani   | -     | Madal |            |
| Tablo:                                                                                                    | Araba                                                                                                    | Araba  | Araba | Araba |            |
| Sile                                                                                                    | Kosul                                                                                                    | Kogul  | Kogul | Kogul |            |
| Ölcüt:                                                                                                    | Noşui                                                                                                    | r oşul | Noşui | Koşul |            |
| veva:                                                                                                    |                                                                                                    | 976C   |       |       |            |
| 10,01                                                                                                    |                                                                                                    |        |       |       |            |
|                                                                                                    |                                                                                                    |        |       |       |            |
|                                                                                                    |                                                                                                    |        |       |       |            |
|                                                                                                    |                                                                                                    |        |       |       |            |
|                                                                                                    | •                                                                                                    |        |       |       |            |
|                                                                                                    |                                                                                                    |        |       |       |            |

Resim 1.16: Silme sorgusunda silinmesi istenen şart belirtilir

| Microsoft | Office Access                                                                                                    |
|-----------|----------------------------------------------------------------------------------------------------|
|           | Belirtilen tablodan 1 satır silmek üzeresiniz.                                                                                                    |
|           | Evet'i tıklatırsanız değişikliklerinizi geri almak için Geri Al komutunu kullanamazsınız.<br>Seçili kayıtları silmek istediğinizden emin misiniz? |
|           | Ya <u>r</u> dımı Görüntüle >>                                                                                                    |
|           | Evet <u>H</u> ayır                                                                                                    |

Resim 1.17: Silme işlemi onay isteği

#### 1.3.2. Güncelleştirme Sorgusu

Güncelleştirme sorgusu sayesinde bir hamlede belli kayıtlar veya tüm kayıtlar üzerinde kayıt güncellenmesini yapabilirsiniz. Bunun için "Güncelleştir" satırına istenen yeni değer yazılır; "Ölçüt" kısmına da istenirse kısıtlama deyimleri yazılabilir.

Örneğin, İstanbul'daki "Murat Demir" isimli müşterinin adını "Mehmet Sarıgül" olarak değiştirme işlemi yapılabilir. Hatta belli ürünlerin fiyatlarında indirim yapılabilir.

Bir rakamın %10 olarak değerini artırmak için aşağıdaki gibi formüller kullanılabilir:

[ÜrünFiyatı] + ([ÜrünFiyatı] \* 0.1) veya [ÜrünFiyatı] \* 1.1

Dikkat ettiyseniz alan adları, [] içine yazılarak belirtilmektedir. İşlemlerde kullanılan + ve \* gibi işleçler Basic dili ile aynıdır. Bu formülü uygun alan altındaki "Güncelleştir" satırına yazabilirsiniz. Böylece çok hızlı olarak bir değerden yeni değer elde edebilirsiniz.

### Soru:

İşlem operatörlerini tanım ve örnekleri ile yazınız.

| İşleç | Tanım | Örnek |
|-------|-------|-------|
|       |       |       |
|       |       |       |
|       |       |       |
|       |       |       |

Kapı sayısı 4 olan arabaları 6 kapılı yapmak istersek, Resim 1.18'deki gibi bir "Güncelleştirme Sorgusu" hazırlayabiliriz:

| 📹 Sorgu1 :    | Güncelleştirme Sorg | usu                |       | <u>_D×</u> |
|---------------|---------------------|--------------------|-------|------------|
|               | Araba               |                    |       | ▲<br><br>  |
|               |                     |                    |       |            |
| Alan:         | Renk                | Карі               | Firma | Model 🔶    |
| Tablo:        | Araba               | Araba              | Araba | Araba      |
| Güncelleştir: |                     | <u>Yeni değeri</u> |       |            |
| Olçût:        |                     | 4 Eski değer       |       |            |
| veya:         |                     | - K                |       |            |
|               |                     |                    |       |            |
|               |                     |                    |       |            |
|               |                     |                    |       |            |
|               |                     |                    |       | <u>•</u>   |

Resim 1.18: Belli kayıtların değerlerini yenilemek

| Microsoft | Office Access X                                                                                                    |
|-----------|----------------------------------------------------------------------------------------------------|
| 1         | <b>3 satırı güncelleştirmek üzeresiniz.</b><br>Evet'i tıklatırsanız değişikliklerinizi geri almak için Geri Al komutunu kullanamazsınız.<br>Bu kayıtları güncelleştirmek istediğinizden emin misiniz? |

Resim 1.19: Kayıt güncelleme onay isteği

#### 1.3.3. Ekleme Sorgusu

Bir grup veriyi bir tablodan diğer bir tabloya aktarmak için kullanılır. Genellikle veri içe aktarılırken faydalıdır. Mesela bir Excel sayfasındaki bilgiler, veri tabanında var olan bir tabloya eklenebilir.

Eklenecek veriler, eklendiği tablodaki "geçerlilik kurallarına ve veri türlerine" uymalıdır. Ayrıca eklenen verilerin kendi tekil anahtarları olmalıdır. Access, otomatik numaralandırılan alanları kendiliğinden yeni satırlarda günceller. Şartlar yerine getirilmiş ise ekleme işlemi yapılır.

Her çalıştırıldığında ekleme sorgusu kaynak tablodan diğer tabloya kayıt bloklarını kopyalar. İstenirse "Ölçüt" kısmına uygun deyimler yazılarak kısıtlamalar konulabilir.

Aşağıdaki örnekte renk, kapı, firma ve model bilgileri "Araba" tablosundan "Kamyonlar" tablosuna aktarılmaktadır. Her iki tablo benzer alanlara sahip olduğundan Access "**Ekle**" satırlarını bizim için seçer.

|                     | , ,                 |            |
|---------------------|---------------------|------------|
| Ekle                |                     | <u>?</u> × |
| Ekleneceği \        | /er                 | Tamam      |
| <u>T</u> ablo Adı:  | Kamyonlar           | tatal      |
| 💿 <u>G</u> eçerli \ | Araba               | Iptai      |
| O <u>E</u> arklı Ve | Kamyonlar           |            |
| Dosya Adı:          | Modeller<br>müsteri |            |
|                     | sil                 |            |
|                     |                     |            |

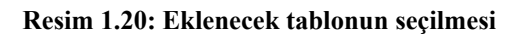

| 📑 Sorgu1 :                                   | Ekleme Sorgusu                          | ,             |                 |                |         |
|----------------------------------------------|-----------------------------------------|---------------|-----------------|----------------|---------|
| Ara<br>*<br>Ara<br>Ren<br>Kap<br>Firm<br>Moo | ba<br>baKimlik<br>k<br>k<br>ha<br>del V |               |                 |                | <b></b> |
|                                              |                                         |               |                 |                | r<br>I  |
| Alam                                         | Deels                                   | Kees          | Piece -         | Madal          |         |
| Aidh:<br>Tablo:                              | Araba                                   | Kapi<br>Araba | Firma<br>Araba  | Model          |         |
| Sirala:                                      | Araba                                   | Araba         | Araba           | Araba          |         |
| Ekle:                                        | Renk 🔹                                  | Карі          | Firma           | Model          |         |
| Ölçüt:                                       | Kamyonlar.*                             | 15            |                 |                |         |
| veya:                                        | ArabaKimlik                             |               |                 |                |         |
|                                              | Renk<br>Kapi                            | Eklenecek ta  | ablodaki eşleşe | n alan seçilir |         |
|                                              | Firma                                   |               |                 |                | •       |
|                                              | Model                                   |               |                 |                | •       |
|                                              | Eposta                                  |               |                 |                |         |

| Microsoft | Office Access X                                                                                                    |
|-----------|----------------------------------------------------------------------------------------------------|
| <u>.</u>  | 5 satır eklemek üzeresiniz.<br>Evet'i tıklatırsanız değişikliklerinizi geri almak için Geri Al komutunu kullanamazsınız. |
|           | Evet     Hayır                                                                                                    |

Resim 1.21: Ekleme sorgusu tasarım penceresi ve onay penceresi

#### 1.4. Tablo Yapma Sorgusu

Bir tablo/sorgudan yeni bir tablo elde edilebilir. Sorgu çalıştırıldığında sonuç tablosu ekrana gelmez. Amaç yedekleme, başka bir veri tabanına tablo kopyalama, arşivleme, tablo yapısını kopyalama olabilir. Yeni oluşan tablo, veri tabanı penceresinde görülebilir.

Yedekleme işlemi tekrar yapıldığında Resim 1.24'teki gibi bir onay istenir.

| Tablo Yap             | <u>?×</u> |
|-----------------------|-----------|
| _Yeni Tablo Yap       | Tamam     |
| Tablo Adi: yedekAraba |           |
| 💿 Geçerli Veritabanı  |           |
| C Earklı Veritabanı:  |           |
| Dosya Adı:            |           |
| Gögat                 |           |
|                       |           |

Resim 1.22: Hedef tablonun yeni ismi belirtilir

| Sorgu1 :<br>Ara<br>Ren<br>Kap<br>Firm<br>Mod | Tablo Yapma Sorg<br>ba<br>baKimik<br>ik<br>ii<br>a<br>del 🔍 | USU           |                |                |   |
|----------------------------------------------|-------------------------------------------------------------|---------------|----------------|----------------|---|
| Alan:<br>Tablo:                              | Renk<br>Araba                                               | Kapi<br>Araba | Firma<br>Araba | Model<br>Araba |   |
| Sırala:<br>Göster:<br>Ölçüt:<br>veya:        |                                                             |               |                |                |   |
|                                              |                                                             |               |                |                |   |
| Micros                                       | oft Office Acce                                             | 55            |                |                | × |

| Microsoft | Office Access                                                                                                    |
|-----------|----------------------------------------------------------------------------------------------------|
|           | 5 satır eklemek üzeresiniz.<br>Evet'i tiklatırsanız değisikliklerinizi geri almak icin Geri Al komutunu kullanamazsınız. |
|           | Seçili satırları eklemek istediğinizden emin misiniz?                                                                    |
|           | Evet Have                                                                                                    |
| _         |                                                                                                    |

Resim 1.23: İstenen alanlar seçilir ve sorgu çalıştırılır

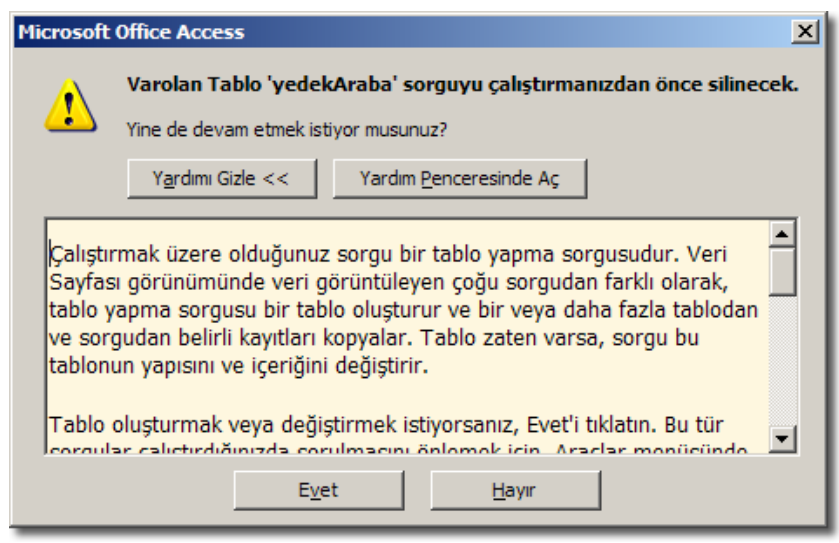

Resim 1.24: Sorgunun tekrar çalıştırılması

Tek tablodan alan seçmek zorunda değilsiniz. Birden fazla tablo/sorgudan belli alanları yeni bir tabloya aktarabilirsiniz. "**Tablo Göster...**" komutu ile diğer tablo/sorgular seçilebilir.

Birden fazla tablo seçerken kural tabloların birbirleri ile ilişkili olmasıdır. Böylece fatura veya irsaliye gibi aynı anda birden fazla tablodan bilgiye ihtiyaç duyulan durumlarda kolaylık sağlanmış olur.

### Soru:

Resim 1.25'teki gibi tablolar hazırlayıp "YedekBilgi" tablosu olacak şekilde "Tablo Yapma Sorgusu" hazırlayınız.

| Sorgu1 :                                          | Tablo Yapma Sorgus | u                                                                   |          |        | _      | - U ×       |
|---------------------------------------------------|--------------------|---------------------------------------------------------------------|----------|--------|--------|-------------|
| müşteri<br>*<br>Kinlik<br>Soyadı<br>Adı<br>Adresi |                    | fatura<br>*<br>Kinik<br>Müsteri Kimlik<br>Ürün Ad<br>Tarih<br>Fiyat |          |        |        | +<br>-<br>- |
| Alan:                                             | Adı                | Soyadı                                                              | Ürün Adı | Tarih  | Fiyat  | <b>T-</b>   |
| Tablo:                                            | müşteri            | müşteri                                                             | fatura   | fatura | fatura |             |
| Sirala:                                           | 08-546355          | ch-+45%2%                                                           |          |        |        |             |
| Göster:                                           |                    |                                                                     |          |        |        |             |
| Olçut:                                            |                    |                                                                     |          |        |        |             |
| veya.                                             |                    |                                                                     |          |        |        | I           |
|                                                   | •                  | 1                                                                   |          |        |        | <u>i</u>    |

Resim 1.25: Uygulama sorusu

#### 1.5. Çapraz Sorgu Sihirbazı

Bir tablonun "özetini" hazırlamak için en iyi yol "Çapraz Sorgu"ları kullanmaktır. Bilgileri analiz edebilir ve karşılaştırabiliriz. Diğer sorgulara göre tasarımı biraz karmaşık olduğu için Access bize sihirbaz ile yardımcı olabilir.

|      | Kamyo | onlar : Tablo  |      |                   | _      |      | 4             |                   |          |        |   |
|------|-------|----------------|------|-------------------|--------|------|---------------|-------------------|----------|--------|---|
|      | Araba | Arabanın Rengi | Карі | Firma             | Model  |      |               |                   |          |        |   |
| ►    | 1     | Mavi           | 2    | Ford              | Focus  |      |               |                   |          |        |   |
|      | 2     | Sari           | 2    | Renault           | Clio   |      |               |                   |          |        |   |
|      | 12    | Siyah          | 2    | Renault           | Clio   |      |               |                   |          |        |   |
|      | 14    | Siyah          | 2    | Ford              | Focus  |      |               |                   |          |        |   |
|      | 15    | Mavi           | 2    | Ford              | Fiesta |      |               |                   |          |        |   |
|      | 16    | Siyah          | 4    | Ford              | Focus  |      |               |                   |          |        |   |
|      | 17    | Mavi           | 5    | Ford              | Fiesta |      |               |                   |          |        |   |
|      | 18    | Mavi           | 2    | Ford              | Focus  |      |               |                   |          |        |   |
|      | 19    | Sarı           | 4    | Renault           | Clio   |      |               |                   |          |        |   |
|      | 20    | Siyah          | 4    | Renault           | Clio   |      |               |                   |          |        |   |
|      | 21    | Siyah          | 4    | Ford              | Focus  |      | Kamvonlar Can | az : Capraz Sorgu |          |        |   |
|      | 22    | Mavi           | 5    | Ford              | Fiesta | -    | Firma         | Clin              | Fiosta   | Focus  |   |
|      | 23    | Mavi           | 2    | Ford              | Focus  | F    | Ford          | Cilu              | 1 1631.0 | 1 OCUS | 6 |
|      | 24    | Sari           | 4    | Renault           | Clio   | Ľ    | Depault       | 6                 | 3        |        | 0 |
|      | 25    | Siyah          | 4    | Renault           | Clio   |      | Renault       | 0                 |          |        |   |
| *    | Sayı) |                | 4    |                   |        |      |               |                   |          |        |   |
|      |       |                |      | land to re        |        |      |               |                   |          |        |   |
| j Ka |       | 1              |      | · <b>▶</b> ★ / 15 |        |      |               |                   |          |        |   |
|      |       |                |      |                   |        |      |               |                   | 1.4.4    |        |   |
|      |       |                |      |                   |        | J Ka | yıt: 🚺 🔳      | 1 • • •           | / 2      |        |   |

Resim 1.26: Bir tablodan özet çıkarılması

| Yeni Sorgu                                                                                                | <u>? ×</u>                                                                                                    |
|----------------------------------------------------------------------------------------------------|----------------------------------------------------------------------------------------------------|
| Bu sihirbaz düzenlenmiş, elektronik<br>tablo görünümlü biçimde<br>görüntüleyen çapraz sorgu<br>oluşturur. | Tasarım Görünümü<br>Basit Sorgu Sihirbazı<br>Capraz Sorgu Sihirbazı<br>Yinelemeleri Bul Sorgu Sihirbazı<br>Eşleşmeyenleri Bul Sorgu Sihirbazı |
|                                                                                                    | Tamam İptal                                                                                                    |

Resim 1.26: Çapraz sorgu sihirbazını açmak

| Çapraz Sorgu Sihirbazı                                                                                                    |                                                                 | Çapraz Sorgu Sihirbazı                                                                                                    |                                                                                                    |
|----------------------------------------------------------------------------------------------------|-----------------------------------------------------------------|----------------------------------------------------------------------------------------------------|----------------------------------------------------------------------------------------------------|
| Hangi tablo veya sorgu, çapraz sorgu<br>sonuçları için istediğiniz alanları içeriyor?<br>Fablo: fatura<br>Birden çok tablodan alan seçmek için,<br>size gereken tüm alanları içeren bir<br>sorgu oluşturun ve çapraz sorgu<br>oluşturun ve çapraz sorgu<br>oluştururken bu sorguyu kullanın. | lar<br>Maria                                                    | Hangi alanın değerlerinin satır başlıkları<br>olmasını istiyorsunuz?<br>En çok üç alan seçebilirsiniz.<br>Bilgilerin sıralanmasını istediğiniz sırada<br>alarıları seçin. Örneğin, değerleri örne<br>Ükre ve sonra bölge değerlerine göre<br>sıralamak ve gruplandırmak<br>isteyebilirsiniz. | Kullanlabilir Alanlar: Seçli Alanlar:<br>ArabaXmik<br>Renk<br>Kap<br>Model<br>Tarih<br>Eposta                                                                                                    |
| Ornek:                                                                                                    | ilgi Üstbilgi2 Üstbilgi3<br>M<br>< <u>Sen İlgi</u> > <u>Son</u> | Ornek:<br>Firm<br>Firma<br>Firma<br>Firma<br>Firma                                                                                                    | ia Üstbilgi1 Üstbilgi2 Üstbilgi3<br>2 TOPLAM<br>3 4<br>iptal < Geri İlgri > Son                                                                                                    |
| Adım                                                                                                    | 1                                                               | -                                                                                                    | Adım 2                                                                                                    |
| Çapraz Sorgu Sihirbazı                                                                                                    | -                                                               | Çapraz Sorgu Sihirbazı                                                                                                    |                                                                                                    |
| Hangi alanın değerlerinin sütun<br>başlıları olmasıni istiyorsunuz?<br>Kapı<br>Örmeğin, sütun başlıklarında personel<br>adarını görmek için, Personel Adi<br>alanını seçmelisiniz.                                                                                                    |                                                                 | Her sütun ve satır kesişimi için hangi<br>değerin hesaplanmasını istiyorsunuz?<br>Örneğin, her eleman (sütun) için Sipariş<br>Miktan alanın ükeye ve bölgeye (satır)<br>göre hesaplayabilirsiniz.<br>Her satırı özetlemek istiyor musunuz?<br>Eget, satır toplamlarını ekle.                 | Alanlar: İşlevler:<br>Arabaldınlık Er Pazla<br>Renk Er Pazla<br>Tarihi Ekç<br>İster<br>Sori en<br>Sori en<br>Sisapma<br>Toplam                                                                                                    |
| Ornek:<br>Firma Mod<br>Firma1 TOPL<br>Firma2<br>Firma3<br>Firma4                                                                                                    | eli Model2 Model3<br>M                                          | Ornek:<br>Firma<br>Firma<br>Firma<br>Firma                                                                                                    | ia <u>Hodeli Hodel2 Hodel3</u> 1 Say(Kap) 2  3  4  Interference Series Series |
|                                                                                                    |                                                                 |                                                                                                    |                                                                                                    |
| A duma                                                                                                    | 2                                                               |                                                                                                    | Adum A                                                                                                    |

Adım 3

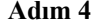

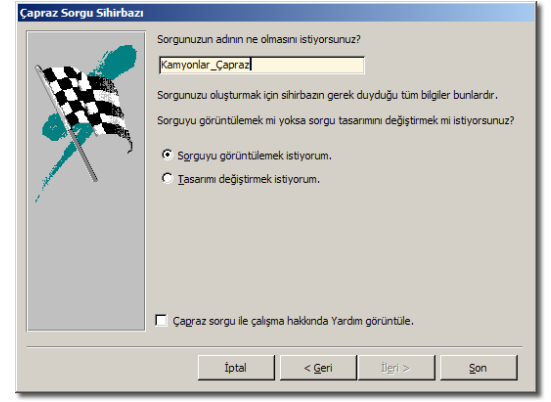

Adım 5

| 📄 Kamyonlar_Ça                       | praz : Ça | praz So | r <mark>⁄~ Si</mark> | itun Baş | lıklar | n     |   |
|--------------------------------------|-----------|---------|----------------------|----------|--------|-------|---|
| Firma                                |           | Clio    | 4                    | Fiesta   |        | Focus |   |
| Ford                                 | 6         |         |                      |          | 3      | 4     | 6 |
| Renault                              | D         |         | 6                    |          |        | N     |   |
| Satır Başlıkları Hesaplanan Değerler |           |         |                      |          |        |       |   |

Resim 1.27: Çapraz sorgu bölümleri

Çapraz sorgu örneğinde, kayıtlar "Kapı" sayılarına göre gruplandırılarak 15 kayıt gibi uzun bir tablo görünümünden 2 satırlık bir özet tabloya dönüşmüştür. Özet tabloda dikkat ederseniz "Firma" ve "Model" alanları satır sütun kısmında listelenirken, iç kısımdaki yerde de hesaplanan değerler gösterilmektedir. Otomatik olarak, karışık haldeki bilgilerden istatistik bilgileri oluşturulmuştur.

Resim 1.28'de çapraz sorgu tasarım penceresinde "**Toplam**" ve "**Çapraz**" satırlarını görüyoruz. Sihirbazda bir yanlışlık yapılmış ise *hata* bu pencereden rahatlıkla düzeltilebilir.

|   | a Kamyonla                                | ar_Çapraz : Çapraz So    | orgu               |      | _    |     |
|---|-------------------------------------------|--------------------------|--------------------|------|------|-----|
| • | Kam<br>*<br>Arab<br>Renk<br>Kapı<br>Firma | yonlar<br>a <b>Kımlı</b> |                    |      |      | •   |
|   | Alamı                                     |                          | Madal              | Kee  |      |     |
|   | Tablo:                                    | Kamvoolar                | Model<br>Kamvoplar | Kapi | lər  |     |
|   | Toplam:                                   | Grupla                   | Grupla             | Sa   | ау   | ╊-  |
|   | Çapraz:                                   | Satır Başlığı            | Sütun Başlığı      | De   | eğer |     |
|   | Ölcüt:                                    |                          |                    |      |      | - 1 |
|   | veya:                                     |                          |                    |      |      | -   |

Resim 1.28: Çapraz sorgunun tasarım penceresindeki görünümü

### 1.6. En Üst veya En Alt Değerleri Gösterme

Bir sorgu sonucunda çok fazla sonuç dönerek ekranda gereksiz bilgiler listelenebilir. Bu durumda en üstteki 5 kayıt ya da kayıtların %5'ini gösterme imkânımız vardır. En üst ("Artan" sıralama) ve en alt ("Azalan" sıralama) değerlerin ne kadarının gösterileceğini sorgunun tasarım penceresinde belirtiriz.

Bir seçme sorgusu oluşturup sonucunu tablo ile karşılaştıralım.

| Ara                        | ba                            |               |               |                |                |   |
|----------------------------|-------------------------------|---------------|---------------|----------------|----------------|---|
| *<br>Aral                  | b <b>aKimlik</b>              |               |               |                |                |   |
| Firm                       |                               |               |               |                |                | ] |
| Alan:                      | ArabaKimlik                   | Renk          | Карі          | Firma          | Model          |   |
| Alan:<br>Tablo:            | ArabaKimlik<br>Araba          | Renk<br>Araba | Kapı<br>Araba | Firma<br>Araba | Model<br>Araba |   |
| Alan:<br>Tablo:<br>Sırala: | ArabaKimlik<br>Araba<br>Artan | Renk<br>Araba | Kapı<br>Araba | Firma<br>Araba | Model<br>Araba |   |

Resim 1.29: Seçme sorgusu ile bir tablodan sorgu oluşturup sorgu tasarımı araç çubuğundan "En Büyük Değerler" kısmına 2 rakamını giriyoruz

| 🔳 Araba : Tablo                                                 |                                          |     |             |                          |                        |     |
|-----------------------------------------------------------------|------------------------------------------|-----|-------------|--------------------------|------------------------|-----|
| ArabaKimlik                                                     | Arabanın Rengi                           | Kap | )I          | Firma                    | Model                  |     |
| ▶ 1                                                             | Mavi                                     |     | 2           | Ford                     | Focus                  |     |
| 2                                                               | Sari                                     |     | 4           | Renault                  | Clio                   |     |
| 12                                                              | Siyah                                    |     | 4           | Renault                  | Clio                   |     |
| 14                                                              | Siyah                                    |     | 4           | Ford                     | Focus                  |     |
| 15                                                              | Mavi                                     |     | 5           | Ford                     | Fiesta                 |     |
| * (OtomatikSayı)                                                |                                          |     | 4           |                          |                        |     |
| Kayıt: 🚺 🕢                                                      | 1 > >1 >*                                | / 5 |             |                          |                        |     |
| 률 Sorgu2: Seçme S                                               | Gorgusu                                  |     | T           |                          |                        | _O× |
| Final Sorgu2: Seçme S                                           | orgusu<br>Arabanın Rengi                 | Ка  | F           | Firma                    | Model                  |     |
| Sorgu2: Seçme S<br>ArabaKimlik                                  | orgusu<br>Arabanın Rengi<br>Mavi         | Ka  |             | Firma<br>Ford            | Model<br>Focus         | ×   |
| E Sorgu2: Seçme S<br>ArabaKimlik<br>▶ 1<br>2                    | orgusu<br>Arabanın Rengi<br>Mavi<br>Sarı | Ka  |             | Firma<br>Ford<br>Renault | Model<br>Focus<br>Clio |     |
| Sorgu2: Seçme S<br>ArabaKimlik<br>2<br>* (OtomatikSayı)         | orgusu<br>Arabanın Rengi<br>Mavi<br>Sarı | Ка  |             | Firma<br>Ford<br>Renault | Model<br>Focus<br>Clio |     |
| Sorgu2: Seçme S<br>ArabaKimlik<br>ArabaKimlik<br>(0tomatikSayı) | orgusu<br>Arabanın Rengi<br>Mavi<br>Sarı | Ка  | 2<br>4<br>4 | Firma<br>Ford<br>Renault | Model<br>Focus<br>Clio |     |

Resim 1.30: Tablo ve sorgunun ekran görüntüleri 5 kayıttan en üst 2 kayıt ekrana getirilir

## UYGULAMA FAALİYETİ

| İşlem Basamakları                                                                                                    | Öneriler       |
|----------------------------------------------------------------------------------------------------|----------------|
| 1. Nesneler sekmesindeki "Sorgu" simgesi tıklatıp<br>"Sihirbazı kullanarak sorgu oluştur" komutu veriniz.                              |                |
| 2. Gerekli tablo veya sorguyu açılır listeden seçiniz.                                                                                 |                |
| 3. Gerekli alanları listeden seçili alanlar kısmına aktarınız.                                                                         |                |
| 4. "Son" düğmesine basarak, bilgileri görüntülemek<br>için sorguyu çalıştırınız veya düzenlemek için sorgu<br>tasarımını değiştiriniz. |                |
| 5. "Tasarım görünümü"nde sorgu oluşturunuz.                                                                                            | "Yeni" düğmesi |
| 6. Tasarım görünümünde "Sorgu*Tablo göster" komutu ile tablo veya sorgu ekleyiniz.                                                     |                |
| 7. Tablodan gerekli alanları çift tıklatıp alan kısmına ekleyiniz.                                                                     |                |
| 8. Alanın "Sırala" satırı bilgisini seçip, araç<br>çubuğundaki "En büyük değerler" açılır kutusundan<br>uyguna değeri belirleyiniz.    |                |
| 9. Sorguyu çalıştırınız.                                                                                                    | Çalıştır       |
| 10. Sorguyu kapatınız ve sorguya isim veriniz.                                                                                         | Dosya / Kapat  |

### ÖLÇME VE DEĞERLENDİRME

#### A- OBJEKTİF TESTLER (ÖLÇME SORULARI)

Aşağıdaki sorularda uygun şıkkı işaretleyiniz.

- 1. Bir sorgu tasarlanırken veri hangi nesnelerden alınabilir?
  - A) Tablo
  - B) Sorgu
  - C) Tablo veya sorgu
  - D) Filtreleme
- 2. Seçme sorgusunda tasarım ızgarasında hangisi <u>bulunmaz</u>?
  - A) Alan
  - B) Alan adları
  - C) Tablo
  - D) Ölçüt
- 3. Tablodaki tüm alanları seçmek için hangi simge kullanılır?
  - A) +
  - B) #
  - C) =
  - D) \*
- 4. Hangi ölçüt işleci içi boş olan kayıtların listelenmesini sağlar?
  A) IS NULL
  B) BETWEEN
  C) IS NOT NULL
  D) NOT
- 5. Hangisi bir SQL kelimesi <u>değildir</u>?
  - A) Select
  - B) Delete
  - C) Show
  - D) Insert
- 6. Hangisi sorgu görünüm menüsünde <u>voktur</u>?
  A) Özet Sorgu Görünümü
  B) Tasarım Görünümü
  C) Özet Grafik Görünümü
  D) SQL Göster
- 7. Hangisi bir sorgu türü <u>değildir</u>?
  A) Seçme
  B) Sıralama
  C) Çapraz
  - D) Silme

- 8. Hangi sorgu türü ile "kullanılmayan" kayıtlar bulunabilir?
  - A) Eşleşmeyenleri Bul
  - B) Yinelemeleri Bul
  - C) Birleşim
  - D) Güncelleştirme
- 9. Kullanıcıya bilgi sorarak çalışan sorgu türü hangisidir?
  - A) Birleşim
  - B) Tablo Yapma C) Secme
  - C) Seçme
  - D) Parametreli
- 10. Aşağıdaki formüllerden hangisi hatalıdır?
  - A) Değer: [Adet] \* 8
  - B) Değer: Adet \* 8
  - C) [Değer]: Adet \* 8
  - D) Değer: [Adet] \* [8]
- Hangi sorgu türünün çalıştırılması sonucunda "geri alma" işlemi yapılabilir?
   A) Silme
  - B) Ekleme
  - C) Çapraz
  - D) Güncelleştirme
- 12. En üst ve en alt değer gösterme ile ilgili hangisi hatalıdır?
  - A) 2 yazılırsa artan sıralamada, en üsteki 2 kaydı gösterir.
  - B) %2 yazılırsa artan sıralamada, en üsteki kayıtların 2'si gösterilir.
  - C) 2 yazılırsa azalan sıralamada, en alttaki 2 kaydı gösterir.
  - D) %2 yazılırsa azalan sıralamada, en alttaki kayıtların %2'si gösterilir.

#### DEĞERLENDİRME

Cevaplarınızı cevap anahtarı ile karşılaştırınız. Doğru cevap sayınızı belirleyerek kendinizi değerlendiriniz. Yanlış cevap verdiğiniz ya da cevap verirken tereddüt yaşadığınız sorularla ilgili konuları öğrenme faaliyete geri dönerek tekrar inceleyiniz.

# ÖĞRENME FAALİYETİ–2

# AMAÇ

Sorgularda parametre ve hesaplanan alan kullanabileceksiniz.

# ARAȘTIRMA

Bu faaliyet öncesinde hazırlık amaçlı aşağıda belirtilen araştırma faaliyetlerini yapmalısınız.

- 1. Genellikle hesap işlemleri için hesap makinesi ve Excel kullanırız. Siz de bir bilgisayarın parça fiyatlarının girildiği ve toplam fiyatın bulunduğu bir dosya hazırlayınız. Fiyatın KDV ve Dolar-YTL dönüşümleri otomatik hesaplanmalıdır.
- 2. 1980'den bu yana dolar kurlarını yıllara göre listeleyerek, otomatik olarak her yıl için yüzde artışını hesaplatınız.

### 2. HESAPLANAN ALANLAR

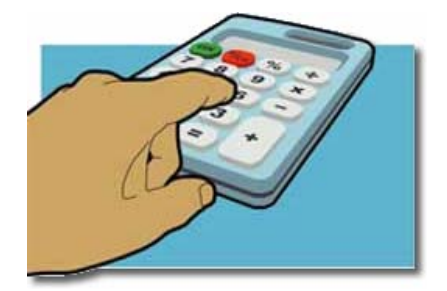

Sorgular ile veri arama, listeleme ve veri aktarma gibi işlemlerin dışında verileri kullanarak "**hesaplama**" işlemleri de yapılabilir. Birkaç sayı için dört işlemi kolaylıkla yapabilsek de binlerce kayıt için veri tabanı programını kullanmak çok daha akıllıca olur.

#### 2.1. Hesaplanan Alanlar ve Özet Çıkarma

Şimdiye kadar sadece tablodaki var olan alanlar üzerinde işlemler yaptık. Sorguda diğer alanları kullanarak yeni alanlar eklenebilir. Bu sırada aritmetik işlem yapılarak bir sonuç değeri hesaplanabilir. Mesela "ÜrünFiyatı" alanından "İndirimMiktarı" alanını çıkararak, yeni bir alan olan "SatışFiyatı" hesaplanabilir.

Bir hesaplama işleminin gerçekleşmesi için "formül veya deyim" şeklinde girilmesi gerekir. Önceki faaliyette bahsedildiği gibi, bir alanın hesap işlemine katılması "[]" (köşeli parantez) ile yapılır. Birden fazla tablo var ise, aralarına "!" (ünlem) işareti yazarak alanlar ayırt edilebilir. Mesela; [TabloSipariş]![ÜrünFiyatı] gibi.

| 🚽 Sorgu2: 9                                              | 5eçme Sorgusu                   |                    |                          |                | -D× |
|----------------------------------------------------------|---------------------------------|--------------------|--------------------------|----------------|-----|
| Arat<br>Arat<br>Reni<br>Kapi<br>Firm<br>Mod              | ba<br>pa <b>Kimik </b>          |                    | Ç.                       |                | -   |
| Alan:<br>Tablo:<br>Sırala:<br>Göster:<br>Ölçüt:<br>veva: | ArabaKimlik v<br>Araba<br>Artan | Kapi<br>Araba<br>🖌 | KapınınİkiKatı: [Kapı]*2 | Model<br>Araba |     |
| veya.                                                    | •                               |                    |                          |                |     |

Resim 2.1: Yeni bir sütuna hesaplanan alan eklenmesi; "Kapı" alanın değeri 2 ile çarpılarak "KapınınİkiKatı" adında bir alan oluşturuluyor

| Ē    | 🖬 sorgu1: Seçme Sorgusu |       |                |         |        |  |  |  |
|------|-------------------------|-------|----------------|---------|--------|--|--|--|
|      | ArabaKimlik             | Карі  | KapınınİkiKatı | Firma   | Model  |  |  |  |
| ►    | 1                       | 2     | 4              | Ford    | Focus  |  |  |  |
|      | 2                       | 4     | 8              | Renault | Clio   |  |  |  |
|      | 12                      | 4     | 8              | Renault | Clio   |  |  |  |
|      | 14                      | 4     | 8              | Ford    | Fiesta |  |  |  |
|      | 15                      | 5     | 10             | Ford    | Focus  |  |  |  |
| *    | (OtomatikSayı)          | 4     |                |         |        |  |  |  |
|      |                         |       |                |         |        |  |  |  |
| 10   |                         |       | 1.4 -          |         |        |  |  |  |
| j Ka | yit: 🚺 🗐                | 1 • • | ]/5            |         |        |  |  |  |

Resim 2.2: Hesaplanan alan örneği veri sayfası görünümü

Resim 2.1'de sabit bir sayı olan 2 ile bir alanın değerini çarptık. İstersek alan ile başka bir alanı hesap işlemine alabiliriz. Yeni alanın "Tablo" özelliğinin *boş* olduğu dikkatinizi çekmiştir.

| 📑 Sorgu2: 9  | 5eçme Sorgusu |          |                                     |   |          | -DX      |
|--------------|---------------|----------|-------------------------------------|---|----------|----------|
| Aral         | ba<br>aKimlik |          |                                     |   |          | 1        |
| Renk<br>Kapi | k T           |          |                                     |   |          |          |
| Mode         |               |          |                                     |   |          | <b>.</b> |
|              |               |          |                                     |   |          | •        |
| Alan:        | ArabaKimlik 🔻 | Карі     | FirmaModel: [Firma] & " " & [Model] | 1 | Model    | <u> </u> |
| Tablo:       | Araba         | Araba    | rinna loben (rinne) er er (ribber)  |   | Araba    |          |
| Sirala:      | Artan         | <u> </u> |                                     |   |          |          |
| Ölcüt:       | <u> </u>      | <u> </u> |                                     |   | <b>⊻</b> |          |
| veya:        |               | 1        |                                     | - |          | -        |
|              | •             | 1        |                                     |   |          |          |

Resim 2.3: İki alanı kullanarak bir alan oluşturma

| 🔁 sorgu3: Seçme Sorgusu |                |      |              |         |        |  |  |
|-------------------------|----------------|------|--------------|---------|--------|--|--|
|                         | ArabaKimlik    | Карі | FirmaModel   | Firma   | Model  |  |  |
| •                       | 1              | 2    | Ford Focus   | Ford    | Focus  |  |  |
|                         | 2              | 4    | Renault Clio | Renault | Clio   |  |  |
|                         | 12             | 4    | Renault Clio | Renault | Clio   |  |  |
|                         | 14             | 4    | Ford Fiesta  | Ford    | Fiesta |  |  |
|                         | 15             | 5    | Ford Focus   | Ford    | Focus  |  |  |
| *                       | (OtomatikSayı) | 4    |              |         |        |  |  |
|                         |                |      |              |         |        |  |  |
| Ka                      | yit: 🚺 🔳       | 1    | / 5          |         |        |  |  |

Resim 2.4: İki alan kullanılarak bir alan oluşturma

Başka bir tablo ile birlikte çalışılırken alan adları karışmaması için tablo adını da kullanıyoruz. Tabloların birbirleri ile ilişkili olması gerekebilir. Tabloların ilişkilendirilmelerini sorgu tasarım penceresinde yapabilirsiniz.

İlgili alanlar arasında fare ile sürükle-bırak yöntemini kullanarak birleştirme yapılabilir. "**Veri Tabanında Tablolar**" modülündeki ilişkilendirme konusunda anlatıldığı gibi alanlar birbiri ile uyumlu olmalı ve tabloların birincil anahtarları bulunmalıdır. Genellikle çoklu tablo kullanımında Access bizim için gerekli alanları birleştirir. Bazen elle kendiniz birleştirme yapabilir veya yeniden düzenleyebilirsiniz.

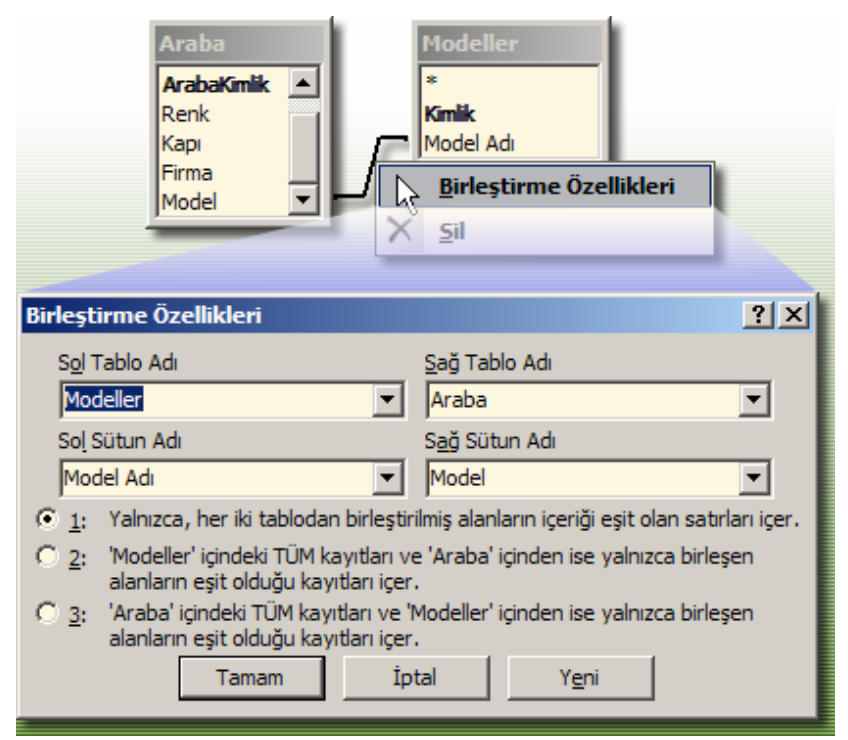

Resim 2.5: Tablolar arasında birleştirme yapma ve özelliklerini görüntüleme

| 📑 Sorgu2: S                                  | Seçme Sorgusu          |                  |                                                 |                |     |
|----------------------------------------------|------------------------|------------------|-------------------------------------------------|----------------|-----|
| Arat<br>Arab<br>Renk<br>Kapi<br>Firm<br>Mode |                        | Mod<br>*<br>Mode | teller<br>ik<br>el Adı                          |                | × _ |
| Alan:<br>Tablo:                              | ArabaKimlik 💌<br>Araba | Kapı F<br>Araba  | irmaModel: [Firma] & " " & Modeller![Model Adı] | Model<br>Araba |     |
| Sırala:<br>Göster:<br>Ölcüt:                 | Artan<br>🗹             |                  |                                                 |                |     |
| veya:                                        | •                      |                  |                                                 |                |     |

Resim 2.6: İki tablodan alan seçme, sonuç veri görünümü Resim 2.4 ile aynı olur

Veriler üzerinde normalde gizli olan "**Toplam**" satırı ile bazı işlemler yapabiliriz. Sorgu tasarım penceresinde "Toplam" satırının çıkması için araç çubuğundaki  $\Sigma$  (Toplamlar) düğmesine basılır.

| -   🕴   🔚 🛐                         | Tümü -                           | 😭 🖄 । 📠 ⁄ब • । | <b>@</b> _ |   |        |   |
|-------------------------------------|----------------------------------|----------------|------------|---|--------|---|
| 📑 sorgu4: 9                         | Toplamlar<br>eçme sorgusu        |                |            |   |        |   |
| Arat<br>Reni<br>Kapı<br>Firm<br>Mod | ba<br>DaKimlik A<br>k<br>a<br>el |                |            |   |        |   |
|                                     |                                  |                |            |   |        | Ξ |
| Alan:                               | ArabaKimlik                      | Карі           | Firma      | - | Model  |   |
| Tablo:                              | Araba                            | Araba          | Araba      |   | Araba  |   |
| Toplam:                             | Grupla                           | Grupla         | Grupla     | - | Grupla |   |
| Sirala:                             | Artan                            |                | Grupla     | ▲ |        |   |
| Göster:                             |                                  |                | Topla      |   |        |   |
| Olçüt:                              |                                  |                | Ortalama   |   |        |   |
| veya:                               |                                  |                | EnAz       |   |        |   |
|                                     |                                  |                | Ençok      |   |        |   |
|                                     | •                                |                | StSanma    |   |        |   |
|                                     |                                  |                | otoapina   |   |        | _ |

Resim 2.7: Toplam satırını açma veya kapatma

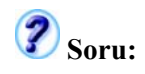

Tablodaki tanım kısmını doldurunuz.

| Toplam<br>Özelliği | Tanım                                                          |
|--------------------|----------------------------------------------------------------|
| Grupla             | Alandaki değerleri gruplar, hesaplama yapılmasına imkân sağlar |
| Topla              | Alandaki değerlerin toplamını alır                             |
| Ortalama           |                                                                |
| EnAz               |                                                                |
| EnÇok              |                                                                |
| Say                |                                                                |
| StSapma            |                                                                |
| Değişken           |                                                                |
| İlk                |                                                                |
| Son                |                                                                |
| Deyim              |                                                                |
| Koşul              |                                                                |

Resim 2.8'de görüldüğü gibi, "Firma" ve "Model" alanları gruplanarak, "Kapı" alanındaki değerler toplanacaktır. Resim 2.9'daki "ToplaKapı" alanının değerlerine dikkat ediniz.

| 📄 sorgu4: S                                                            | 🖬 sorgu4: Seçme Sorgusu                                      |        |        |  |          |  |  |  |
|------------------------------------------------------------------------|--------------------------------------------------------------|--------|--------|--|----------|--|--|--|
| Aral                                                                   |                                                              |        |        |  |          |  |  |  |
| Ara                                                                    |                                                              |        |        |  |          |  |  |  |
| Arab                                                                   | a Kimlik                                                     |        |        |  |          |  |  |  |
| Renk                                                                   | c                                                            |        |        |  |          |  |  |  |
| Kapı                                                                   |                                                              |        |        |  |          |  |  |  |
|                                                                        |                                                              |        |        |  | -        |  |  |  |
|                                                                        |                                                              |        |        |  |          |  |  |  |
|                                                                        |                                                              |        |        |  |          |  |  |  |
| Alan:                                                                  | Карі                                                         | Firma  | Model  |  | <b>_</b> |  |  |  |
| <b>approximited and an and an an an an an an an an an an an an an </b> | Acabasantshoopsetson                                         | Araba  | Araba  |  |          |  |  |  |
| Toplam:                                                                | Topla                                                        | Grupla | Grupla |  |          |  |  |  |
| Sirala:                                                                | tenten også staten i som som som som som som som som som som | *      |        |  |          |  |  |  |
| Göster:                                                                |                                                              |        |        |  |          |  |  |  |
| Ölçüt:                                                                 |                                                              |        |        |  |          |  |  |  |
| veya:                                                                  |                                                              |        |        |  | <b>_</b> |  |  |  |
|                                                                        | •                                                            |        |        |  | ▶        |  |  |  |

Resim 2.8: Bir alanın toplam değerlerini bulma

|     |                  |                |                       |            | _        |      |     |
|-----|------------------|----------------|-----------------------|------------|----------|------|-----|
|     | ArabaKimlik      | Arabanın Rengi | Карг                  | Firma      | Model    |      |     |
|     | 1                | Mavi           | 2                     | Ford       | Focus    |      |     |
|     | 2                | Sarı           | 4                     | Renault    | Clio     |      |     |
|     | 12               | Siyah          | 4                     | Renault    | Clio     |      |     |
|     | 14               | Siyah          | 4                     | Ford       | Fiesta   |      |     |
|     | 15               | Mavi           | 5                     | Ford       | Focus    |      |     |
| *   | (OtomatikSayı)   |                | 4                     |            |          |      |     |
| Kay | yıt: <u>14 (</u> | 1              | / 5<br>💼 sorgu4: Seçn | ne Sorgusu |          |      | -o× |
|     |                  |                | ToplaKap              | n Firm     | na Mode  | el 🛛 |     |
|     |                  |                |                       | 4 Ford     | Fiesta   |      |     |
|     |                  |                |                       | 7 Ford     | Focus    | 2    |     |
|     |                  |                |                       | 8 Renault  | Clio     |      |     |
|     |                  |                | Kavit: 14             | 1          | N D+ / 3 |      |     |
|     |                  |                | Nayiti I              | 1          | 1 1 1 2  |      |     |

Resim 2.9: "Kapı" alanında toplama işlemi yapma

"Toplam" satırında başka bir örnek de tarih aralığı belirterek verileri süzme olabilir. Resim 2.10'da "Toplam" özelliği "Koşul" olarak değiştirilen "Tarih" alanına bir ölçüt değeri giriyoruz. Resim 2.11'de görüldüğü gibi verilerin özetini çıkardık.

| 률 sorgu4: S                                   | ieçme Sorg | jusu    |                                       |          |
|-----------------------------------------------|------------|---------|---------------------------------------|----------|
|                                               | -          | 1       |                                       | <b>▲</b> |
| Arat                                          | ba         |         |                                       |          |
| Renk                                          | < 🔺        |         |                                       |          |
| Карі                                          | . 🗖        |         |                                       |          |
| Mode                                          | a          |         |                                       |          |
| Tarih                                         | , T        |         |                                       |          |
| <u>, , , , , , , , , , , , , , , , , , , </u> |            |         |                                       | -        |
| •                                             |            |         |                                       | ►        |
| [                                             |            |         |                                       |          |
| Alan:                                         | Firma      | Model   | Tarih 🛛 👔 Tarih                       | <u> </u> |
| Tablo:                                        | Araba      | Araba , | Araba Araba                           |          |
| Toplam:                                       | Grupla     | Grupla  | Koşul Grupla                          |          |
| Sirala:                                       | Artan      |         |                                       |          |
| Göster:                                       |            |         |                                       |          |
| Olçüt:                                        |            |         | Between #01.01.2006# And #01.01.2008# |          |
| veya:                                         |            |         |                                       |          |
|                                               | •          |         |                                       |          |

Resim 2.10: Tarih aralığı ile verileri listeleme

| 🖬 Araba : Tablo  |                |          |              |         |            |
|------------------|----------------|----------|--------------|---------|------------|
| ArabaKimlik      | Arabanın Rengi | Карг     | Firma        | Model   | Tarih      |
| • 1              | Mavi           | 2        | Ford         | Focus   | 11.02.2005 |
| 2                | Sarı           | 4        | Renault      | Clio    | 11.02.2004 |
| 12               | Siyah          | 4        | Renault      | Clio    | 11.02.2006 |
| 14               | Siyah          | 4        | Ford         | Fiesta  | 11.02.2007 |
| 15               | Mavi           | 5        | Ford         | Focus   | 11.02.2008 |
| * (OtomatikSayı) |                | 4        |              |         |            |
|                  |                | <u>.</u> | orgu4: Seçme | Sorgusu |            |
|                  |                |          | Firma        | Model   | Tarih      |
|                  |                |          | Ford         | Fiesta  | 11.02.2007 |
|                  |                |          | Renault      | Clio    | 11.02.2006 |
|                  |                | Кау      | nt: 14 🔹     | 1 1 1 1 | / 2        |

Resim 2.11: Tarih kısıtlaması ile verilerin listelenmesi

#### 2.2. Deyim Oluşturucusu

Hesaplanan alanların yazımına yardımcı olmak için Access'te "**Deyim Oluşturucusu**" penceresi vardır. Bu pencerede yapılabilecek tüm matematiksel, parasal, mantıksal ve benzeri işlem seçenekleri basitçe tasarımcıya sunulur.

Bu pencereyi tasarım ızgarasındaki "Alan" satırına sağ tıklatıp, "Oluştur..." komutu ile açabiliriz.

| 📄 sorgu4: S                                  | Seçme Sor            | jusu            |                |       |                                        |          |   |
|----------------------------------------------|----------------------|-----------------|----------------|-------|----------------------------------------|----------|---|
| Aral<br>Reni<br>Kapı<br>Firm<br>Mod<br>Tarit | ba<br>a<br>el<br>n V |                 |                |       |                                        |          |   |
| Alan:                                        | Firma                | Model           | Tarih          | क्र   | Toplamlar                              | <b>·</b> | h |
| Tablo:<br>Toplam:                            | Araba<br>Grupla      | Araba<br>Grupla | Araba<br>Koşul | XYZ   | Tablo A <u>d</u> ları                  |          | 6 |
| Sırala:<br>Göster:                           | Artan<br>🗹           |                 |                | Ж     | <u>K</u> es                            |          |   |
| Ölçüt:<br>veya:                              |                      |                 | Between        |       | K <u>o</u> pyala                       | 01.2008# |   |
|                                              |                      |                 | Y              |       | Yapıştır<br>Oluctur                    | 7        |   |
|                                              | •                    |                 | L,             | 438-0 | vi <u>u</u> ştur<br>Avojstançtatikliki | <u> </u> |   |
|                                              |                      |                 |                |       |                                        |          |   |
| Deyim Oluşt                                  | urucusu              |                 |                |       |                                        | ?×       | l |
| Tarih                                        |                      |                 |                | _     | [                                      | Tamam    | l |
|                                              |                      |                 |                |       | -                                      |          | l |
| +-/*8                                        | = > < <>             | And Or I        | Not Like       | ()    | Yapıştır                               | Yardım   | l |
| l⊖sorqu4                                     | J                    | ToplaK          | (api           |       | <değer></değer>                        |          |   |
| Tablolar                                     |                      | Firma<br>Model  |                |       |                                        |          |   |
| Formlar                                      |                      |                 |                |       |                                        |          |   |
| E Raporlar                                   | onlar                |                 |                |       |                                        |          |   |
| Sabitler                                     |                      |                 |                |       |                                        |          |   |
| 🗋 Ortak De                                   | eyimler              |                 |                |       |                                        |          |   |
| ,                                            |                      |                 |                |       | .,                                     |          |   |
|                                              |                      |                 |                |       |                                        | 111      |   |

Resim 2.12: Deyim oluşturucusu penceresini açma

"**Deyim Oluşturucusu**" penceresi çok işlevseldir. Tüm hesaplama imkânları sol taraftaki klasör simgeli kısımdan görebilir, alt seçeneklerine ulaşabilir ve üst kısımdaki metin kutusuna ekleyebilirsiniz. Alt kısımdaki en sağdaki bölmeyi çift tıklatarak metin kutusundaki imlecin bulunduğu yere komut eklenir.

Çok karmaşık formüller de yazılabilir, birden fazla alan üzerinde işlem yapılabilir. Bu sırada parantez ve diğer yardımcı işleçler ile ileri seviye hesaplama işlemleri yapılır.

#### Örnek çalışmalar

#### 1. Matematiksel bir fonksiyonun kullanımı

Resim 2.13'te gösterilen matematik fonksiyonunda 4. adımın elle düzeltilmesi gereklidir. «Deyim» yeni alanın adı, «angle» sinüs komutunun parametresidir. « » ile yazılan kısımları seçerek ister sabit bir değer, isterseniz bir tablo/sorgudan bir alanın adını yazabilirsiniz. Bu formüldeki açının radyan olarak hesaplandığını unutmayınız.

Mesela:

#### Deyim1: Sin ([Tablo1]![ÜçgenAçısı1])

| Deyim Oluşturucusu                                                                                                    |                                                                                                    | <u>?</u> ×                                                                                                    |  |  |  |  |  |  |
|----------------------------------------------------------------------------------------------------|----------------------------------------------------------------------------------------------------|----------------------------------------------------------------------------------------------------|--|--|--|--|--|--|
| «Deyim» Sin («angle»)                                                                                                    |                                                                                                    | Tamam                                                                                                    |  |  |  |  |  |  |
| 4. adım: İfade, düzenlenir İfade, kutusu                                                                                                    |                                                                                                    |                                                                                                    |  |  |  |  |  |  |
|                                                                                                    |                                                                                                    | <u>G</u> eri Al                                                                                                    |  |  |  |  |  |  |
| + / * <mark>İşleç düğmeleri</mark> . <sub>No</sub>                                                                                                    | ot Like ()                                                                                                    | Y <u>a</u> pıştır <u>Y</u> ardım                                                                                                    |  |  |  |  |  |  |
| <ul> <li>Sorgu5</li> <li>Tablolar</li> <li>Sorgular</li> <li>Formlar</li> <li>Formlar</li> <li>Fonksiyonlar</li> <li>Fonksiyonlar</li> <li>Verleşik İşlevler</li> <li>vt1</li> <li>Sabitler</li> <li>İşleçler</li> <li>Ana seçenek</li> <li>Ortak Deyimler</li> <li>Liklanır</li> </ul> | <tümü>         Diziler         Dönüşüm         Veritabanı         Tarih/Saat         Etki Alanı Topluluğu         Hata Ele Alma         Parasal         Genel         Denetleme         Matematik         İletiler         Program Akışı         SQL Topluluğu         Alt seçence         tıklanır</tümü> | Abs<br>Atn<br>Cos<br>Exp<br>Fix <b>3. adım:</b><br>Int <mark>Komut/değer</mark><br>Log <b>seçilir</b><br>Rnd<br>Sgn<br>Sin<br>Sqr<br>Tan<br>Yuvarlak |  |  |  |  |  |  |

Resim 2.13: Sinüs fonksiyonunu seçme; 4. adımda « » ile belirtilen yerleri düzenlemek gereklidir

| Sorgu5: S<br>müs<br>Kimi<br>Soya<br>Adı<br>Adre | Seçme Sorg<br>steri<br>ik<br>adı<br>esi V |          | "Hesa<br>bir for | planacak" al<br>mülde kullar | anının,<br>niması     | l              |    |
|-------------------------------------------------|-------------------------------------------|----------|------------------|------------------------------|-----------------------|----------------|----|
| Alan:                                           | Soyadı                                    | Adı      | Adresi           | Hesaplanacak                 | Deyim1: Sin(müşteri!H | esaplanacak) 💌 |    |
| Sirala:                                         | muşteri                                   | muşteri  | muşteri          | muşteri                      |                       | NA             |    |
| Göster:                                         |                                           |          |                  |                              | V                     |                |    |
| Ölçüt:                                          |                                           |          |                  |                              |                       |                |    |
| veya:                                           |                                           |          |                  |                              |                       |                | ъĔ |
|                                                 |                                           |          |                  |                              |                       |                |    |
|                                                 |                                           |          |                  |                              |                       |                |    |
|                                                 | Sorgu5:                                   | Seçme So | rgusu            |                              |                       |                | ×  |
|                                                 | So                                        | yadı 🐴   | Adı              | Adresi                       | Hesaplanacak          | Deyim1         |    |
|                                                 | 🕨 ali                                     | N 1      | veli             | asda                         | 5,55                  | -0,669239716   |    |
|                                                 | murat                                     |          | assf             | assd                         | 1,45                  | 0,9920980774   |    |
|                                                 | *                                         |          |                  |                              | 0,00                  |                |    |
|                                                 |                                           |          |                  |                              |                       |                |    |
|                                                 | Kayıt: 📕                                  | <        | 1 🕨 🖬            | ▶* / 2                       |                       |                |    |

Resim 2.14: Hesaplanan alanın veri sayfası görünümü

#### 2. Alanlar ile hesaplama işlemleri yapma

Birden fazla alan birlikte bir sonuç verecek şekilde çalışabilirler. Örnek formüle yakından bakalım:

#### VergiMiktarı: ([müşteri]![Gelir] - [müşteri]![Harcama]) \* [müşteri]![Vergi Oranı] / 100

Gelirden harcama bilgisi çıkarılarak vergi oranına göre vergi miktarı çıkarılıyor. Görüldüğü gibi 3 alan birlikte çalışarak bir sonuç üretiyorlar. Bu örnekteki hesap gerçek hayattaki vergi hesabı için uygulanamaz, sadece örnek verilmesi amacı ile yapılmıştır.

| Sorgu5:<br>Adre<br>Gelin<br>Hare<br>Verg                 | Seçme Son<br>steri<br>aplanacak<br>gi Oranı 💌 | gusu                                                                                                    | Devim Oluştu<br>VergiMiktarı:<br>+ - / * &<br>Sorgu5<br>- Tablolar<br>- Gatura<br>- Mode<br>- Mode<br>- Miste<br>- Sorgular | Irucusu<br>([müşteri] ! [Gelir]<br>= > < <> An<br>a<br>a<br>a<br>a<br>a<br>a<br>a<br>a<br>a<br>a<br>a<br>a<br>a<br>a<br>a<br>a<br>a<br>a<br>a | d Or Not Like               | tama])*[müşteri]![Ve<br>dı<br>dı<br>dahancak<br>Oranı | rgi Orani]/100<br>Yapıştır<br><değer></değer> | ? ×<br>Tamam<br>İptal<br>Geri Al<br>Yardım |                                          |                |
|----------------------------------------------------------|-----------------------------------------------|----------------------------------------------------------------------------------------------------|----------------------------------------------------------------------------------------------------|----------------------------------------------------------------------------------------------------|-----------------------------|-------------------------------------------------------|-----------------------------------------------|--------------------------------------------|------------------------------------------|----------------|
| Alan:<br>Tablo:<br>Sırala:<br>Göster:<br>Ölçüt:<br>veya: | Soyadı<br>müşteri                             | Adı<br>müşteri                                                                                               | Gelir<br>müşteri 💌                                                                                                    | Harcama<br>müşteri<br>🗹                                                                                                    | Vergi Oranı<br>müşteri<br>🔽 | VergiMiktarı: ([müş                                   | teri]![Gelir]-[müşteri]![i                    | Harcama])*[müşte                           | rri]![Vergi Oranı]/100                   |                |
|                                                          |                                               | Ferrit Sorgu5<br>S<br>S<br>S<br>S<br>S<br>S<br>S<br>S<br>S<br>S<br>S<br>S<br>S<br>S<br>S<br>S<br>S<br>S<br>S | s: Seçme Sorr<br>oyadı ve<br>a:<br>a:                                                                                       | gusu<br>Adı<br>eli<br>ssf<br>1 <b>) ) ) ) )</b>                                                                                               | Gelir                       | Harcama<br>500 :<br>400 :<br>0                        | Vergi Oranı<br>300 3<br>550 2<br>0 0          | VergiMiktar                                | 1 ×1<br>6 'iVergiMikta<br>1 elle deĝişti | រជ"<br>filemez |

Resim 2.15: Alanlar üzerinde hesap yapılması

Bir deyimde kullanılan veri türleri şunlardır.

| Veri Türü                               | Nasıl Kullanılır?                          |
|-----------------------------------------|--------------------------------------------|
| Metin                                   | "Bursa"                                    |
| Tarih/Saat                              | #20-Mart-99# (Access # sembollerini ekler) |
| Alan adı                                | [Ücret]                                    |
| Bir tablodaki alan adı                  | [Ürün]![Fiyat]                             |
| Metin veya alan değeri birleştirme      | [Soyad] & ", " & [Ad]                      |
| İki alan üzerinde hesaplama             | [SatışFiyatı] - [Maliyet]                  |
| Bir alanı sabit bir değer ile hesaplama | [SatışFiyatı] * 0.1                        |

#### 2.3. Parametreli Sorgu

Sorgu sonucu ekrana getirilmeden önce kullanıcıya bir veya daha fazla soru sorularak veriler üzerinde işlem yapılabilir. Böylece çok daha esnek sorgular yapabiliriz.

Parametreleri tasarım ızgarasındaki "Ölçüt" satırına [] (köşeli parantezler) ile yazarız.

| 📑 Sorgu6: S                | ieçme Sorgusu | Pausasatus D                 | žovini Cir 21                  |                                                            |
|----------------------------|---------------|------------------------------|--------------------------------|------------------------------------------------------------|
| *<br>Kimii<br>Soya         |               | İlçe bilgisini gir<br>Kartal | niz Sorgu çalış<br>kullanıcıda | <ul> <li>stirildiğinda</li> <li>n bilgi istenir</li> </ul> |
|                            | si 👤          | Tan                          | nam İptal                      |                                                            |
| Alan:                      | Kimlik        | Sovadi                       | Adı                            | Adresi                                                     |
| Tablo:                     | müşteri       | müşteri                      | müşteri                        | müşteri                                                    |
| Göster:<br>Ölçüt:<br>veva: |               |                              |                                | (İlçe bilgisini giriniz)                                   |
| veju                       | <b>.</b>      |                              | Sor                            | u cümlesi düzenlenir                                       |

Resim 2.16: Parametreli soru hazırlama

|    |      | mi   | işteri : Ta              | abl | D       |            |              |     |   | _      |       | ×  |  |  |  |
|----|------|------|--------------------------|-----|---------|------------|--------------|-----|---|--------|-------|----|--|--|--|
|    |      |      | Kimlik                   |     | Soyadı  |            | A            | dı  |   | Adresi |       | F  |  |  |  |
|    | ▼    | +    | 1                        | AI  | i       | ve         | li           |     | P | endik  |       |    |  |  |  |
|    |      | +    | 2                        | Μ   | urat    | S          | ari          |     | K | artal  |       |    |  |  |  |
|    |      | +    | 3                        | D   | oğan    | B          | οz           |     | K | artal  |       |    |  |  |  |
|    |      | +    | 4                        | AI  | per     | A          | slan         |     | Μ | altepe | M     |    |  |  |  |
|    | *    |      | tikSayı)                 |     |         |            |              |     |   |        |       | LE |  |  |  |
|    |      |      |                          |     |         |            |              |     |   |        |       | 11 |  |  |  |
|    | Kar  | vit• | TAL AL                   |     | 1       | ы          | ▶ <b>*</b> / | 4   |   |        | 7.8   |    |  |  |  |
| 4  |      | ,    |                          |     |         |            |              |     | _ | _      | - 1   | -  |  |  |  |
|    | Soi  | rgu  | ı <mark>6: Seçm</mark> o | e S | orgusu  |            |              | N   |   |        |       | ٦× |  |  |  |
|    |      |      | Kimlik                   |     | Soyadı  |            |              | Adi |   | Adre   | esi V |    |  |  |  |
| ►  |      |      |                          | 2   | Murat   |            | Sarı         |     |   | Kartal |       |    |  |  |  |
|    |      |      |                          | 3   | Doğan   |            | Boz          |     |   | Kartal |       |    |  |  |  |
| *  | (C   | )to  | matikSa                  | yı) |         |            |              |     |   |        |       |    |  |  |  |
|    |      |      |                          |     |         |            |              |     |   |        |       |    |  |  |  |
|    |      |      |                          |     |         |            |              |     |   |        |       |    |  |  |  |
|    |      |      |                          |     |         |            |              |     |   |        |       |    |  |  |  |
|    |      |      |                          |     |         |            |              |     |   |        |       |    |  |  |  |
| Ka | wit- |      |                          |     | 1 1 1 1 | <b>b</b> 4 |              |     |   |        |       |    |  |  |  |

Resim 2.17: Tablo ve sorgunun karşılaştırması

#### 2.4. IIF Komutu

Programlama dillerinde kullanılan "Eğer" komutu gibi, veri tabanı içinde belli anlarda "karşılaştırma" yapma gereği duyulabilir.

Genel yazım şekli aşağıdaki gibidir:

#### «Deyim» IIf («expr»; «truepart»; «falsepart»)

| «Deyim»     | : Yeni oluşacak alanın adı                                          |
|-------------|---------------------------------------------------------------------|
| «expr»      | : Mantıksal test veya karşılaştırma ifadesi (True veya False döner) |
| «truepart»  | : İfade doğru (True) ise yapılacak işlem                            |
| «falsepart» | : İfade yanlış (False) ise yapılacak işlem                          |

| Deyim Oluşturucusu                                                                                                    |                                                                                                    |                         | <u>?</u> ×                                          |
|----------------------------------------------------------------------------------------------------|----------------------------------------------------------------------------------------------------|-------------------------|-----------------------------------------------------|
| *Deyim» IIf (*expr*); *truepart*); *false         + - / *       & = > < <>       And Or No                                                                                                    | epart»)<br>It Like ()                                                                                                    | Yapıştır                | Tamam<br>İptal<br><u>G</u> eri Al<br><u>Y</u> ardım |
| <ul> <li>Sorgu6</li> <li>Tablolar</li> <li>Sorgular</li> <li>Formlar</li> <li>Raporlar</li> <li>Fonksiyonlar</li> <li>Fonksiyonlar</li> <li>Yerleşik İşlevler</li> <li>vt1</li> <li>Sabitler</li> <li>İşleçler</li> <li>Ortak Deyimler</li> </ul> | <tümü><br/>Diziler<br/>Dönüşüm<br/>Veritabanı<br/>Tarih/Saat<br/>Etki Alanı Topluluğu<br/>Hata Ele Alma<br/>Parasal<br/>Genel<br/>Denetleme<br/>Matematik<br/>İletiler<br/>Program Akışı<br/>SQL Topluluğu<br/>Metin</tümü> | Choose<br>IIf<br>Switch |                                                     |
| IIf(charcode)                                                                                                    |                                                                                                    |                         | 11.                                                 |

Resim 2.18: IIF komutu kullanımı

Bir örnek yapalım:

#### Borç: Ilf ( [Gelir] - [Harcama] < 0 ; "Var" ; "Yok" )

Burada gelirinden fazla harcama yapan kişilerin "Borç" alanına "Var" yazısı çıkmasını sağlıyoruz. Otomatik olarak hesaplanan bu ifade sayesinde sorgularımızı daha akıllı hale gelmektedir.

**«expr»** (*expression* – deyim, ifade) kısmında yazılabilecek ifadeler daha önceki derslerde gördüğümüz "Ölçüt İşleçleri" ile aynıdır. <, >, >=, <=, =, <> gibi karşılaştırma işleçlerini kullanabiliriz. «truepart» ve «falsepart» kısımlarına yine IIF veya başka sayısal, metin değer yazabiliriz. Yani **iç içe IIF** kullanılabilir.

|     | mü   | işteri : Ta                                                                                | ablo                                             |                                               |       |                                         |   |                                          |                          |      | _    |     |
|-----|------|--------------------------------------------------------------------------------------------|--------------------------------------------------|-----------------------------------------------|-------|-----------------------------------------|---|------------------------------------------|--------------------------|------|------|-----|
|     |      | Kimlik                                                                                     | Soyad                                            | ı Adı                                         |       | Adres                                   | i | Gelir                                    |                          | Har  | cama | 1   |
|     | +    | 1                                                                                          | Ali                                              | veli                                          |       | Pendik                                  |   |                                          | 500                      |      |      | 520 |
|     | +    | 2                                                                                          | Murat                                            | Sarı                                          |       | Kartal                                  |   |                                          | 400                      |      |      | 350 |
|     | +    | 3                                                                                          | Doğan                                            | Boz                                           |       | Kartal                                  |   |                                          | 1500                     |      | 1    | 000 |
|     | +    | 4                                                                                          | Ali                                              | Aslan                                         |       | Maltepe                                 |   |                                          | 300                      |      |      | 500 |
| *   |      | tikSayı)                                                                                   |                                                  |                                               |       |                                         |   |                                          | 0                        |      |      | 0   |
|     |      |                                                                                            |                                                  |                                               |       |                                         |   |                                          |                          |      |      |     |
| Kay | yıt: |                                                                                            | 1                                                | ▶ <b>▶1</b> ▶ <b>*</b> / 4                    |       |                                         |   |                                          |                          |      |      |     |
|     |      |                                                                                            |                                                  |                                               |       |                                         |   |                                          |                          |      |      |     |
| -   | -    |                                                                                            |                                                  |                                               |       |                                         |   |                                          |                          |      |      |     |
|     |      | Sorgu                                                                                      | 6: Seçme Se                                      | orgusu                                        |       |                                         |   |                                          |                          |      | _ 0  | ×   |
|     | F    | Sorgu                                                                                      | i <b>6: Seçme S</b> oyadı                        | orgusu<br>Adı                                 |       | Gelir                                   | H | arcama                                   |                          | Borç | _ [] | ×   |
|     |      | Sorgu                                                                                      | <b>16: Seçme So</b><br>Soyadı                    | orgusu<br>Adı<br>veli                         |       | Gelir<br>500                            | H | arcama<br>520                            | Var                      | Borç |      | ×   |
|     |      | Sorgu                                                                                      | i <b>6: Seçme S</b> oyadı<br>T                   | orgusu<br>Adı<br>veli<br>Sarı                 |       | Gelir<br>500<br>400                     | H | arcama<br>520<br>350                     | Var<br>Yok               | Borç |      | ×   |
|     |      | Sorgu                                                                                      | i <mark>6: Seçme Se</mark><br>Soyadı<br>It       | orgusu<br>Adı<br>veli<br>Sarı<br>Boz          |       | Gelir<br>500<br>400<br>1500             | H | arcama<br>520<br>350<br>1000             | Var<br>Yok<br>Yok        | Borç |      | ×   |
|     |      | Sorgu                                                                                      | i <b>6: Seçme S</b><br>Soyadı<br>İt<br>in        | orgusu<br>Adı<br>veli<br>Sarı<br>Boz<br>Aslan |       | Gelir<br>500<br>400<br>1500<br>300      | H | arcama<br>520<br>350<br>1000<br>500      | Var<br>Yok<br>Yok<br>Var | Borç |      | ×   |
|     |      | <ul> <li>Sorgu</li> <li>Ali</li> <li>Mura</li> <li>Doğa</li> <li>Ali</li> </ul>            | i <mark>6: Seçme So</mark><br>Soyadı<br>It<br>In | orgusu<br>Adı<br>veli<br>Sarı<br>Boz<br>Aslan |       | Gelir<br>500<br>400<br>1500<br>300<br>0 | H | arcama<br>520<br>350<br>1000<br>500<br>0 | Var<br>Yok<br>Yok<br>Var | Borç |      | ×   |
|     |      | <ul> <li>Sorgu</li> <li>Ali</li> <li>Mura</li> <li>Doğa</li> <li>Ali</li> <li>*</li> </ul> | 6: Seçme So<br>Soyadı<br>It<br>In                | orgusu<br>Adı<br>veli<br>Sarı<br>Boz<br>Aslan |       | Gelir<br>500<br>400<br>1500<br>300<br>0 | H | arcama<br>520<br>350<br>1000<br>500<br>0 | Var<br>Yok<br>Yok<br>Var | Borç |      | ×   |
|     |      | Sorgu                                                                                      | 6: Seçme So<br>Soyadı<br>It<br>In                | orgusu<br>Adı<br>veli<br>Sarı<br>Boz<br>Aslan |       | Gelir<br>500<br>400<br>1500<br>300<br>0 | H | arcama<br>520<br>350<br>1000<br>500<br>0 | Var<br>Yok<br>Yok<br>Var | Borç |      | ×   |
|     |      | Sorgu                                                                                      | 6: Seçme So<br>Soyadı<br>It<br>In                | orgusu<br>Adı<br>veli<br>Sarı<br>Boz<br>Aslan | * / 4 | Gelir<br>500<br>400<br>1500<br>300<br>0 | H | arcama<br>520<br>350<br>1000<br>500<br>0 | Var<br>Yok<br>Yok<br>Var | Borç |      | ×   |

Resim 2.19: IIF ile "Borç" değerinin hesaplanması ve değerlendirilmesi

# 🍘 Soru:

100'lük not sisteminde girilen bir not bilgisini 5'lik not sistemine çeviren sorguyu hazırlayınız:

 $\begin{array}{l} 0-24=0\\ 25-44=1\\ 45-54=2\\ 55-69=3\\ 70-84=4\\ 85-100=5 \end{array}$ 

| $\mathbf{F}$ | Ali   | Güler | 85 | 5 |
|--------------|-------|-------|----|---|
|              | Murat | Sarı  | 22 | 0 |
|              | Doğan | Boz   | 40 | 1 |
|              | Ali   | Aslan | 52 | 2 |
| *            |       |       | 0  |   |

Resim 2.20: Not dönüşümü ile ilgili ekran görüntüsü

## UYGULAMA FAALİYETİ

| İşlem Basamakları                                                                                                    | Öneriler |
|----------------------------------------------------------------------------------------------------|----------|
| 1. Sorgu tasarım penceresinde, ölçüt operatörlerini kullanarak kayıtları filtreleyiniz.                                             |          |
| 2. Ölçüt satırına sağ tıklatıp, "Oluştur…" komutunu vererek "Deyim Oluşturucusu" ile kayıtlar üzerinde hesaplamalar yapınız.        |          |
| 3. Ölçüt kısmına köşeli parantez kullanarak parametrenin mesajını yazınız.                                                          | []       |
| 4. Yeni bir alan kısmı açıp, aritmetik operatörler ile hesaplanan alan ekleyiniz.                                                   |          |
| 5. "Görünüm*Toplamlar" komutu verip, uygun alandaki<br>"Toplam" açılır kutusundan gruplama veya diğer<br>özetleme özelliği seçiniz. |          |

#### ÖLÇME VE DEĞERLENDİRME

#### A- OBJEKTİF TESTLER (ÖLÇME SORULARI)

Aşağıdaki sorularda uygun şıkkı işaretleyiniz.

- 1. Aşağıdakilerden hangi simge <u>hatalı</u> tanımlanmıştır?
  - A) [] alanlar için kullanılır.
  - B) = hesap sonucunu aktarır.
  - C) : yeni alana değer ataması yapar.
  - D) ! tablodan alan seçmek için kullanılır.
- Toplamlar ile ilgili hangi tanımlama <u>hatalıdır</u>?
   A) Grupla, alanların benzer olanlarını küme haline getirir.
   B) Topla, verilerin toplamını alır.
   C) İlk, verilerin ilk sıradakinin değerini verir.
   D) EnAz, verilerin minimum değerini verir.
- 3. Parametre ile ilgili hangi şık <u>hatalıdır</u>?
  A) Bir adet parametre yazılabilir.
  B) Ölçüt kısmına yazılır.
  C) Soru boş olarak geçebilir.
  D) [] içine soru cümlesi yazılır.
- 4. Hangi deyim <u>hatalıdır</u>? A) 5 - 3 B) Sipariş \* .1 C) "Fiyat" \* 0.1 D) [Fiyat] \* [İndirim]
- Bir fonksiyon içindeki « » kısımları ile ilgili hangisi doğrudur? A) «Deyim» kısmına değer yazılır.
  - B) «Deyim» kısmına tablodaki alan adı yazılır.
  - C) «Deyim» kısmına alan adı yazılır.
  - D) «Deyim» kısmına fonksiyon adı yazılır.
- 6. sonuç: IIF ([Yaş] < 25, "Uygun", "Uygun Değil") hangisi doğrudur?
  - A) Yaş 15 ise "Uygun Değil" yazar.
  - B) Yaş 24 ise "Uygun Değil" yazar.
  - C) Yaş 25 ise "Uygun" yazar.
  - D) Yaş 15 ise "Uygun" yazar.

#### DEĞERLENDİRME

Cevaplarınızı cevap anahtarı ile karşılaştırınız. Doğru cevap sayınızı belirleyerek kendinizi değerlendiriniz. Yanlış cevap verdiğiniz ya da cevap verirken tereddüt yaşadığınız sorularla ilgili konuları öğrenme faaliyete geri dönerek tekrar inceleyiniz.

# ÖĞRENME FAALİYETİ–3

### AMAÇ

İlişkili tablolar ile sorgu hazırlayabileceksiniz.

# ARAȘTIRMA

Bu faaliyet öncesinde hazırlık amaçlı aşağıda belirtilen araştırma faaliyetlerini yapmalısınız.

- 1. Access dışındaki diğer veritabanı programlarını inceleyerek, farklılık ve benzerliklerini listeleyiniz.
- 2. SQL komutları ile tablolar nasıl ilişkilendirilebilir? Basit şekilde iki tablo arasında birleştirme yapınız.

# 3. İLİŞKİSEL VERİTABANI

Önceki modül olan "**Veri Tabanında Tablolar**" içinde tablo ilişkilerinden bahsetmiş, bir önceki konuda iki tablodan alan seçerek hesaplanan alan oluşturmuştuk.

"İlişkisel veri tabanı" birden fazla tablonun alakalı alanlarından birleştirilerek birlikte iş yapmalarıdır. İki tablo arasında bağlantı için ortak bir alan seçilir. Aynı bilgi, defalarca tekrar edilmek yerine bir kez alt tabloda saklanır. Buna **RDBMS** (*Relational Database Management System* – İlişkisel Veritabanı Yönetim Sistemi) ismi de verilir.

Sorgu tasarım penceresinde kurulan bağlantı, tablolar arasındaki "İlişkiler" kısmını etkilemez. Genellikle diğer amaçlar ise arama bulma ve analiz bilgilerine olan ihtiyaçları gidermektir.

Çoklu tablo kullanılarak yapılan sorgular ile tek tablo kullanılarak yapılan sorgular arasında pek fark yoktur. Ana fark, tablolar arasında bağ kurulmasıdır. Bu işlem, sorgu tasarım penceresinde elle girilerek yapılabileceği gibi Access tarafından otomatik olarak da gerçekleştirilebilir.

#### 3.1. Birden Fazla Tablo/Sorgu İle Sorgu

Yeni bir sorgu açtığımızda "Tabloyu Göster" penceresinde uygun tablo veya sorgulardan en az bir tanesini tasarım penceresine ekleriz. Diğer sorgular da başka sorgunun kaynağı olabilir.

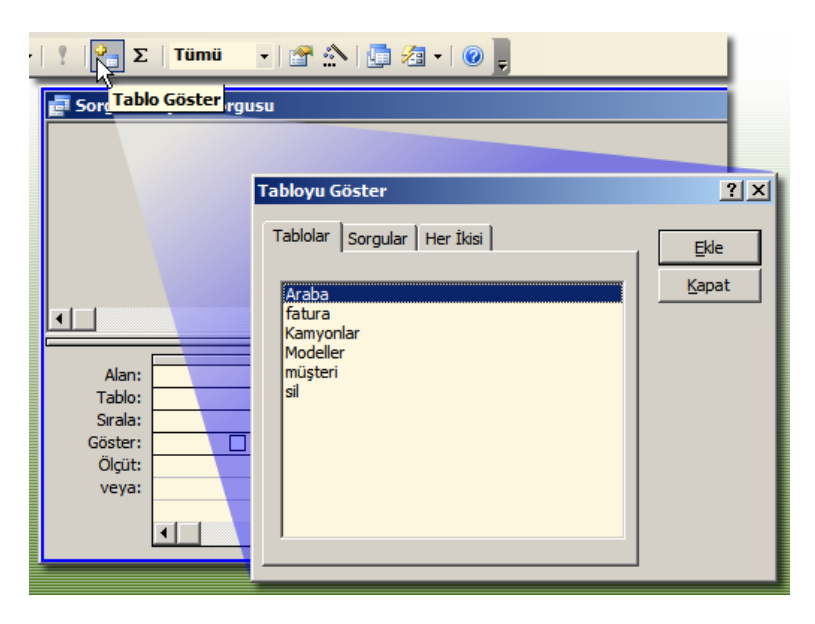

Resim 3.1: "Tabloyu Göster" penceresi ile çalışmak

Resim 3.2: Birden fazla tablo/sorgu seçip "Ekle" komutu verme

| 📑 Sorgu7: S                                        | Seçme Sorgusu                                       |                                                          |                                  |                     |          |        |
|----------------------------------------------------|-----------------------------------------------------|----------------------------------------------------------|----------------------------------|---------------------|----------|--------|
| Arat<br>*<br>Arab<br>Renk<br>Firm<br>Mode<br>Tarih | ba<br>pa <b>Kimik</b><br>k<br>a <b>t</b><br>el Sorg | Modeller<br>*<br>Model Adı<br>u sonucunda<br>"Tasarım İz | görüntülenece<br>garası"na bıral | ak alanlar<br>sılır |          | ۲<br>۲ |
|                                                    |                                                     |                                                          |                                  |                     |          |        |
| Alan:                                              | ArabaKimlik                                         | Renk                                                     | Карі                             | Firma               | Model    |        |
| Tablo:                                             | Araba                                               | Araba                                                    | Araba                            | Araba               | Araba    |        |
| Sirala:                                            |                                                     |                                                          |                                  |                     |          |        |
| Göster:                                            | └── ~                                               | <u>⊻</u>                                                 |                                  | ⊻                   | <b>⊻</b> |        |
| Veva:                                              |                                                     |                                                          |                                  |                     |          |        |
| veya.                                              |                                                     |                                                          |                                  |                     |          |        |
|                                                    |                                                     |                                                          |                                  |                     |          | -      |
|                                                    | •                                                   |                                                          |                                  |                     |          |        |
|                                                    |                                                     |                                                          |                                  |                     |          |        |

Resim 3.3: Belli alanlar ana tablodan seçilir

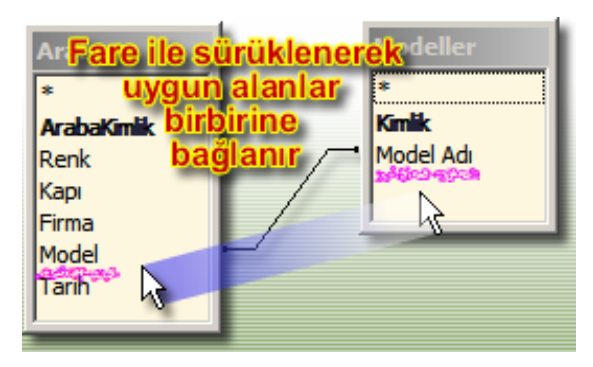

Resim 3.4: Uyumlu alanlar birbiri ile ilişkilendirilir

| 률 Sorgu7: Seçme Sorgusu |             |                |      |         |        |
|-------------------------|-------------|----------------|------|---------|--------|
|                         | ArabaKimlik | Arabanın Rengi | Карі | Firma   | Model  |
| ►                       | 14          | Siyah 💦        | 4    | Ford    | Fiesta |
|                         | 15          | Mavi 🧏         | 5    | Ford    | Focus  |
|                         | 1           | Mavi           | 2    | Ford    | Focus  |
|                         | 2           | Sarı           | 4    | Renault | Clio   |
|                         | 12          | Siyah          | 4    | Renault | Clio   |
| _                       |             |                |      |         |        |

#### Resim 3.5: Sorgunun sonuç görüntüsü

Amaç, verinin analiz edilmesi veya istatistiki bilgilere ulaşım olduğu için sorgu sonucu gösterilen veri sayfası görünümünde veri girişi, güncelleme, ekleme ve silme yapılamaz.

Sorgu türlerinde "güncellenebilirlik" kuralları:

| Sorgu veya alan türü                  | Güncelle-<br>nebilirlik | Yorum                                                                                                    |  |
|---------------------------------------|-------------------------|----------------------------------------------------------------------------------------------------|--|
| Tek tablo                             | Evet                    |                                                                                                    |  |
| Birden bire ilişki                    | Evet                    |                                                                                                    |  |
| Birden çoğa ilişki                    | Genellikle              | Tasarım yöntemine göre değişir.                                                                                 |  |
| Çoktan çoğa ilişki                    | Hayır                   | Kayıt Kümesi Türü = Dinamik Küme (Tutarsız<br>Güncelleştirmeler)<br>Seçilir ise kayıt güncelleme imkânı vardır. |  |
| Bağlantısız tablolar                  | Hayır                   | Güncellenebilmesi için tabloları birleştiriniz.                                                                 |  |
| Çapraz                                | Hayır                   | Veriden özet çıkarır.                                                                                           |  |
| Hesaplanan alan                       | Hayır                   | Zaten veri otomatik hesaplanıyor.                                                                               |  |
| Salt okunur alan                      | Hayır                   | CD'den açılan veri tabanlarında geçerlidir.                                                                     |  |
| Başka kullanıcı<br>tarafından kilitli | Hayır                   | Diğer kullanıcı işlem yaptığı için güncelleştirme yapılamaz.                                                    |  |

#### 3.2. "Birleştirme Özellikleri" Penceresi

Sorgulardaki tablo/sorgu ilişkilerini tablo ilişkilerinde gördüğümüz "İlişkileri Düzenle" penceresine göre daha basit bir şekilde düzenleyebiliriz. Bunun için bağ çizgisi çift tıklatılmalıdır.

| Birleştirme Özellikleri                                                           | ? ×                                               |
|-----------------------------------------------------------------------------------|---------------------------------------------------|
| S <u>o</u> l Tablo Adı                                                            | <u>S</u> ağ Tablo Adı                             |
| Modeller                                                                          | Araba 💌                                           |
| Sol Sütun Adı                                                                     | S <u>ağ</u> Sütun Adı                             |
| Model Adı                                                                         | Model                                             |
| • 1: Yalnızca, her iki tablodan birleştir                                         | ilmiş alanların içeriği eşit olan satırları içer. |
| C 2: 'Modeller' içindeki TÜM kayıtları ve<br>alanların eşit olduğu kayıtları içer | e 'Araba' içinden ise yalnızca birleşen           |
| C 3: 'Araba' içindeki TÜM kayıtları ve 'l<br>alanların eşit olduğu kayıtları içer | Modeller' içinden ise yalnızca birleşen           |
| Tamam İp                                                                          | tal Y <u>e</u> ni                                 |

Resim 3.6: "Birleştirme Özellikleri" seçenekleri

1. seçeneğin sonuçları önceki kısımda gösterilmiştir, aşağıda da 2. ve 3. seçeneklerin sonuçları gösterilmektedir.

|              | Araba<br>*<br>ArabaKinik<br>Renk<br>Kapi<br>Firma<br>Model<br>Tarih |                |      |         |        |  |
|--------------|---------------------------------------------------------------------|----------------|------|---------|--------|--|
|              | ArabaKimlik                                                         | Arabanın Rengi | Карі | Firma   | Model  |  |
| $\mathbf{F}$ |                                                                     |                |      |         |        |  |
|              | 12                                                                  | Siyah          | 4    | Renault | Clio   |  |
|              | 2                                                                   | Sarı           | 4    | Renault | Clio   |  |
|              | 1                                                                   | Mavi           | 2    | Ford    | Focus  |  |
|              | 15                                                                  | Mavi           | 5    | Ford    | Focus  |  |
|              |                                                                     |                |      |         |        |  |
|              |                                                                     |                |      |         |        |  |
|              |                                                                     |                |      |         |        |  |
|              |                                                                     |                |      |         |        |  |
|              | 14                                                                  | Siyah          | 4    | Ford    | Fiesta |  |

Resim 3.7: "Modeller" tablosundaki tüm kayıtlar ve "Arabalar" kayıtlarındaki uyuşanlara göre listeleme

|                                                 | Araba<br>*<br>ArabaKmik<br>Renk<br>Kapı<br>Firma<br>Model<br>Tarih |                          | deller                                   |                                           |
|-------------------------------------------------|--------------------------------------------------------------------|--------------------------|------------------------------------------|-------------------------------------------|
| Sorgu7: Secme S                                 | orausu                                                             |                          |                                          |                                           |
| Sorgu7: Seçme S<br>ArabaKimlik                  | orgusu<br>Arabanın Rengi                                           | Карі                     | Firma                                    | Model                                     |
| Sorgu7: Seçme S<br>ArabaKimlik                  | orgusu<br>Arabanın Rengi<br>Siyah                                  | Карі<br>4                | Firma<br>Ford                            | Model                                     |
| Sorgu7: Seçme S<br>ArabaKimlik                  | orgusu<br>Arabanın Rengi<br>Siyah<br>Mavi                          | Карі<br>4<br>5           | Firma<br>Ford<br>Ford                    | Model<br>Fiesta<br>Focus                  |
| Sorgu7: Seçme S<br>ArabaKimlik<br>15            | orgusu<br>Arabanın Rengi<br>Siyah<br>Mavi<br>Mavi                  | Карі<br>4<br>5<br>2      | Firma<br>Ford<br>Ford<br>Ford            | Model<br>Fiesta<br>Focus<br>Focus         |
| Sorgu7: Seçme S<br>ArabaKimlik<br>15<br>15<br>2 | orgusu<br>Arabanın Rengi<br>Siyah<br>Mavi<br>Mavi<br>Sarı          | Карі<br>4<br>5<br>2<br>4 | Firma<br>Ford<br>Ford<br>Ford<br>Renault | Model<br>Fiesta<br>Focus<br>Focus<br>Clio |

Resim 3.8: "Araba" tablosundaki tüm kayıtlar ve "Modeller" kayıtlarındaki uyuşanlara göre listeleme

Bağı silmek için bağ seçildikten sonra klavyeden "**Del**" tuşuna basmalı veya fare ile sağ tıklatılıp "**Sil**" komutu verilmelidir.

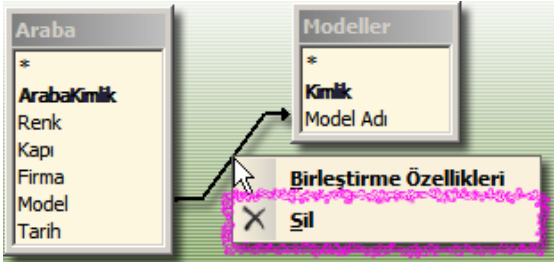

Resim 3.9: Tablo/sorgu ilişkisinin silinmesi

#### 3.3. İlişkisel Veri Tabanı

İlişkisel veri tabanlarındaki herhangi bir tabloda birbiriyle tamamen aynı iki kayıt bulunmamalıdır. Bu sayede veri tabanının boyutu azalır ve veritabanı işlemleri hızlandırılmış olur. Dikkat edilmesi gereken en önemli nokta, veri tabanını oluştururken biraz daha planlı davranmaktır.

İlişkilendirilecek tablolarda tekil değere sahip olan, birincil anahtar alanları bulunmalıdır. Tablolardaki bilgiler birbiri ile alakalı olmalıdır.

İlişkilendirilecek alanlar birbiri ile uyumlu olmalıdır. Her veri türü ile ilişkilendirme yapılamaz. OLE nesnesi ve köprü alan türleri gibi.

### UYGULAMA FAALİYETİ

| İşlem Basamakları                                                                                                    | Öneriler      |
|----------------------------------------------------------------------------------------------------|---------------|
| 1. Sorgu tasarım penceresinde gerekli tabloları ekleyiniz.                                                                     |               |
| 2. "Tabloyu göster" penceresini kapatınız.                                                                                     |               |
| 3. Eğer iki tablo zaten ilişkilendirilmiş ise tasarım<br>penceresinde aralarındaki bağı görünüz.                               |               |
| 4. Benzer alanları ilişkilendirmek için ilgili tablodaki<br>alan diğer tablodaki alan üzerine sürükle bırak ile<br>bağlayınız. |               |
| 5. Bağı siliniz.                                                                                                    | Sağ tuş / Sil |
| 6. Bağ üzerine çift tıklatıp, "Birleştirme Özellikleri" penceresinden bağın yönünü seçiniz.                                    |               |
| 7. Benzer alanları ilişkilendirilmiş iki veya daha fazla tablodan gerekli alanları alan kısmına ekleyiniz.                     |               |

### ÖLÇME VE DEĞERLENDİRME

#### A- OBJEKTİF TESTLER (ÖLÇME SORULARI)

Aşağıdaki sorularda uygun şıkkı işaretleyiniz.

- 1. Sorgu tasarım penceresine nasıl tablo eklenir?
  - A) "Ekle\*Tablo"
  - B) "Düzen\*Tablo Göster"
  - C) "Sorgu\*Tablo Göster"
  - D) "Tablo\*Tablo Göster"
- 2. Sorgularda tablo ilişkileri ile ilgili hangisi doğrudur?
  - A) Tasarım ızgarasında sadece ana tablonun alanları kullanılır.
  - B) İstenen alan diğer alan ile ilişkilendirilebilir.
  - C) Tabloların birincil anahtarları olmalıdır.
  - D) Kurulan ilişki sadece tek yönde olabilir.
- 3. İlişkideki ← simgesinin anlamı hangisidir?
  A) Soldaki tabloda bulunan tüm kayıtlar ve sağ taraftaki ile eşit olanları içerir.
  B) Soldaki tabloda bulunan eşit olan kayıtlar ve sağ taraftaki ile eşit olanları içerir.
  C) Sağdaki tabloda bulunan tüm kayıtlar ve sol taraftaki ile eşit olanları içerir.
  D) Sağdaki tabloda bulunan eşit olan kayıtlar ve sol taraftaki ile eşit olanları içerir.
- 4. İlişkilendirilecek tablolarda aynı kayıtlar tekrar etmelidir. (D / Y)
- 5. OLE nesnesi türündeki alanlar ile ilişki kurulamaz. (D / Y)

#### DEĞERLENDİRME

Cevaplarınızı cevap anahtarı ile karşılaştırınız. Doğru cevap sayınızı belirleyerek kendinizi değerlendiriniz. Yanlış cevap verdiğiniz ya da cevap verirken tereddüt yaşadığınız sorularla ilgili konuları öğrenme faaliyete geri dönerek tekrar inceleyiniz.

# MODÜL DEĞERLENDİRME

#### PERFORMANS TESTİ (YETERLİK ÖLÇME)

Modül ile kazandığınız yeterliği aşağıdaki kriterlere göre değerlendiriniz.

| DEĞERLENDİRME ÖLÇÜTLERİ                                                                                                    | Evet | Hayır |
|----------------------------------------------------------------------------------------------------|------|-------|
| Nesneler sekmesindeki "Sorgu" simgesi tıklatılıp, "Sihirbazı kullanarak sorgu olustur" komutunu verdiniz mi?                       |      |       |
| Gerekli tablo veva sorguvu acılır listeden sectiniz mi?                                                                            |      |       |
| Gerekli alanları listeden seçili alanlar kısmına aktardınız mı?                                                                    |      |       |
| "Son" düğmesine basarak, bilgileri görüntülemek için sorguyu çalıştırma<br>veva düzenlemek için sorgu tasarımını değistirdiniz mi? |      |       |
| Veri tabanı penceresindeki "Yeni" düğmesi ile "Tasarım görünümü"nde                                                                |      |       |
| Sorgu oruşturdurluz mu?                                                                                                    |      |       |
| eklediniz mi?                                                                                                    |      |       |
| Tablodan gerekli alanları çift tıklatıp alan kısmına eklediniz mi?                                                                 |      |       |
| Alanın "Sırala" satırı bilgisini seçip, araç çubuğundaki "En büyük değerler" açılır kutusundan uygun değerini belirlediniz mi?     |      |       |
| Araç çubuğundaki "Çalıştır" komutu ile sorguyu çalıştırdınız mı?                                                                   |      |       |
| Sorguyu "Dosya*Kapat" ile kapatıp ve sorguya isim verdiniz mi?                                                                     |      |       |
| Sorgu tasarım penceresinde, ölçüt operatörlerini kullanarak kayıtları filtrelediniz mi?                                            |      |       |
| Ölçüt satırına sağ tıklatıp, "Oluştur" komutunu vererek "Deyim                                                                     |      |       |
| Oluşturucusu" ile kayıtlar üzerinde hesaplamalar yaptınız mı?                                                                      |      |       |
| Ölçüt kısmına köşeli parantez [] kullanarak parametrenin mesajını                                                                  |      |       |
| yazdınız mı?                                                                                                    |      |       |
| Yeni bir alan kısmı açıp, aritmetik operatörler ile hesaplanan alan eklediniz mi?                                                  |      |       |
| "Görünüm*Toplamlar" komutu verip, uygun alandaki "Toplam" açılır kutusundan gruplama veya özetleme özelliği seçtiniz mi?           |      |       |
| Sorgu tasarım penceresinde gerekli tabloları eklediniz mi?                                                                         |      |       |
| "Tabloyu göster" penceresini kapattınız mı?                                                                                        |      |       |
| Eğer iki tablo zaten ilişkilendirilmiş ise tasarım penceresinde aralarındaki                                                       |      |       |
| bağı gördünüz mü?                                                                                                    |      |       |
| Benzer alanları ilişkilendirmek için ilgili tablodaki alan diğer tablodaki                                                         |      |       |
| alan üzerine sürükle bırak ile bağladınız mı?                                                                                      |      |       |
| Bağı silmek için üzerine sağ tıklatıp, "Sil" komutu verdiniz mi?                                                                   |      |       |
| Bağ üzerine çift tıklatıp, "Birleştirme Özellikleri" penceresinden bağın                                                           |      |       |
| Benzer alanları ilişkilendirilmiş iki yeye daha fazla tahladan gerekli                                                             |      |       |
| alanlari alan kismina eklediniz mi?                                                                                                |      |       |

## **CEVAP ANAHTARLARI**

#### ÖĞRENME FAALİYETİ–1 CEVAP ANAHTARI

| 1  | С |
|----|---|
| 2  | В |
| 3  | D |
| 4  | А |
| 5  | С |
| 6  | А |
| 7  | В |
| 8  | А |
| 9  | D |
| 10 | С |
| 11 | С |
| 12 | В |
|    |   |

#### ÖĞRENME FAALİYETİ-2 CEVAP ANAHTARI

| 1 | В |
|---|---|
| 2 | А |
| 3 | А |
| 4 | С |
| 5 | С |
| 6 | D |

#### ÖĞRENME FAALİYETİ-3 CEVAP ANAHTARI

| 1 | С |
|---|---|
| 2 | С |
| 3 | А |
| 4 | Y |
| 5 | D |

Cevaplarınızı cevap anahtarları ile karşılaştırarak kendinizi değerlendiriniz.

#### DEĞERLENDİRME

Yaptığınız değerlendirme sonucunda eksikleriniz varsa öğrenme faaliyetlerini tekrarlayınız.

Modülü tamamladınız, tebrik ederiz. Öğretmeniniz size çeşitli ölçme araçları uygulayacaktır, öğretmeninizle iletişime geçiniz.

# KAYNAKÇA

- BAĞRIYANIK Tarık, Programlama Ders Notları ve Uygulamalı Genel Programlama Kitabı (yunus.sourceforge.net).
- Microsoft Computer Courseware, Access 2003 Student Edition, Custom Guide, Minneapolis, 2004.